# 全面!覆盖文字、PPT、表格、PDF,国 内首款AI智能办公软件,WPS+AI体验指 南【徐谈谈年度技能社群专享】

内容来自WPS官方,交流可加微信xtt202112

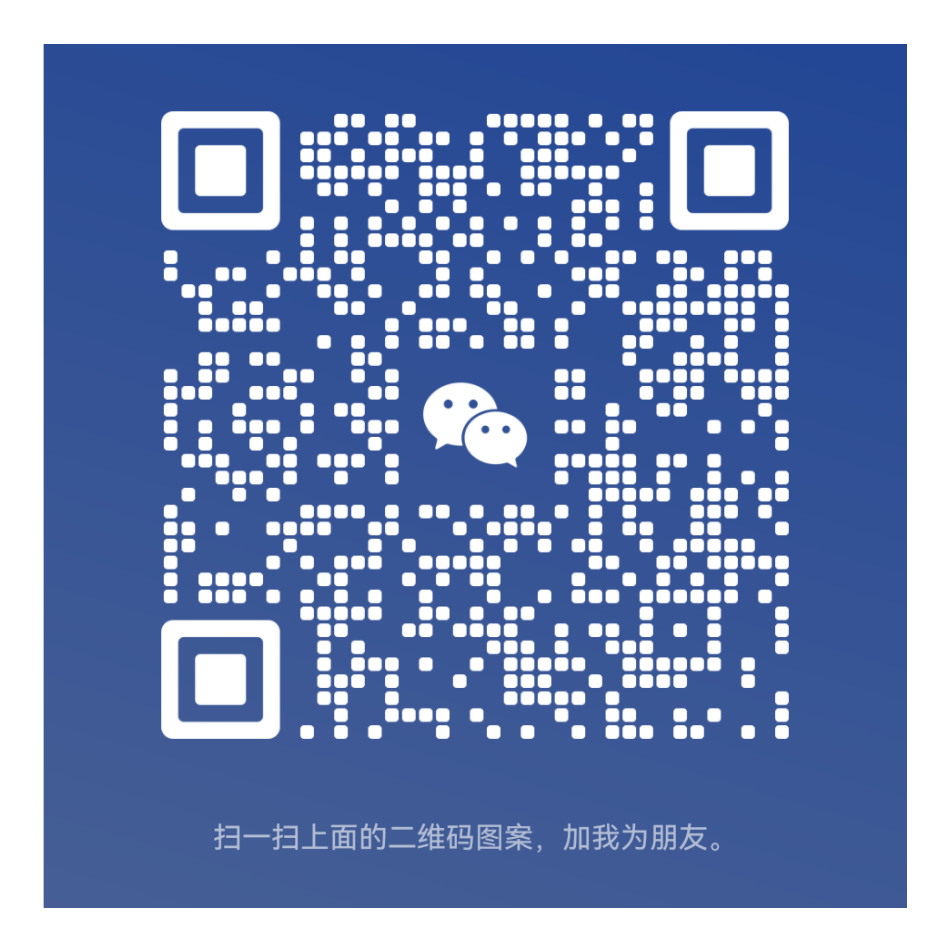

你好,目前 WPS AI 正快速应用至金山办公的产品中。本文档将为你介绍目前可使用的 AI 功能。

📌 如果已获得体验资格或是激活卡用户,可直接下载以下版本体验:

- 下载 WPS Win 客户端
- 下载 WPS 移动版(安卓)
- 在浏览器使用金山文档

若未获得体验资格,可通过以下3个步骤获取:

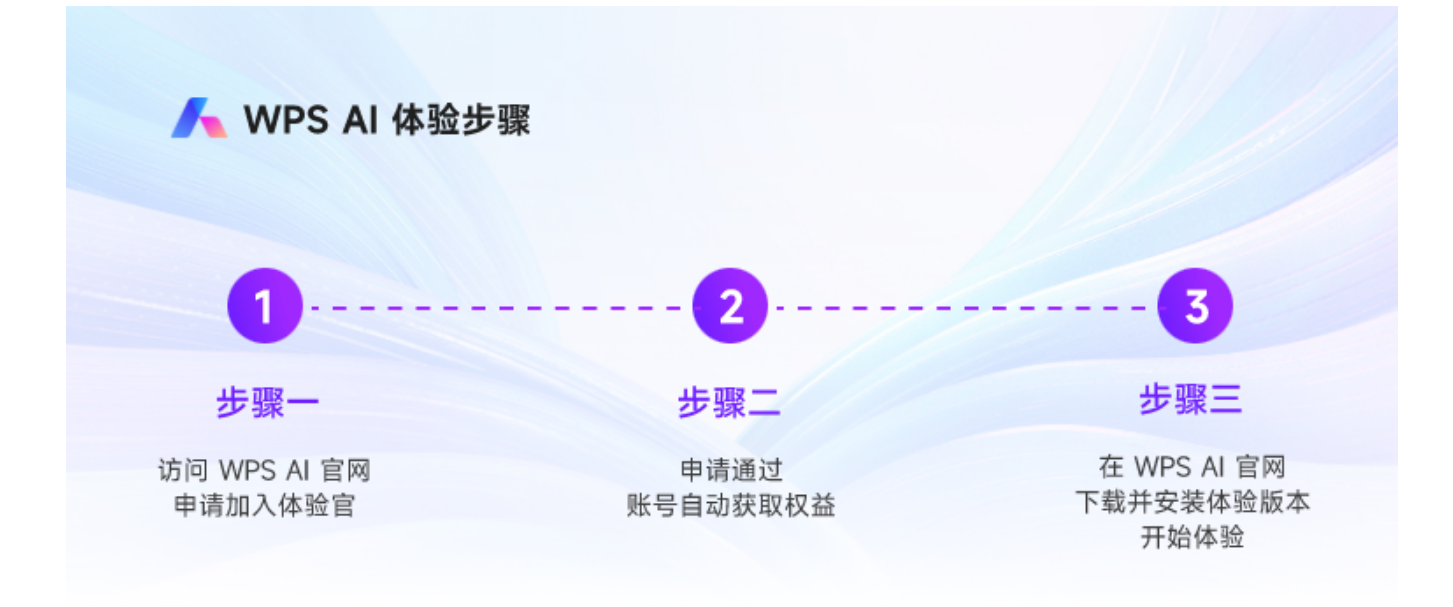

## AI 能力介绍

## W

## 文字

适用版本: WPS Win 客户端 / 安卓 APP

文字 AI 可以 自动生成内容、分析并提炼长文重点信息 , 让你创作和阅读都能更高效。

使用入口

电脑上可通过以下 3 种方式唤起 WPS AI:

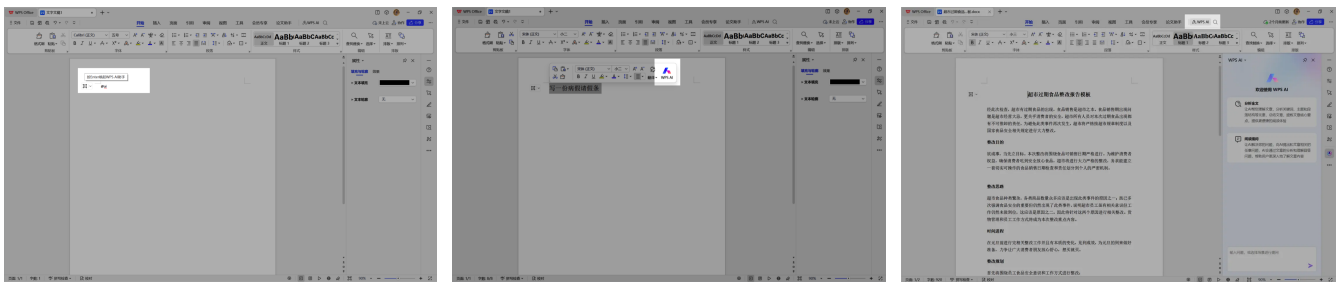

空白页输入@ai 按 Enter

选中内容后的悬浮菜单

右上角的选项卡

### 使用场景

#### 场景1:内容生成

根据需要创作的方向,选择匹配的主题。如选择请假条 ,录入关键词之后,WPS AI 支持生成 带格式的内容 。

| 或从下方选择场景提问     | > | 请假条                                                                                                    |
|----------------|---|----------------------------------------------------------------------------------------------------|
| 5明<br>4.<br>2要 |   | 等级的保导:<br>本人因生病需要请假,请批准我于 2023 年 6 月 5 日至 7 日请假,生病后需要休养,<br>工作会复新完成,不会影响到工作进度,<br>特此请假说明情况, 周请批准!<br>此政<br>敬礼!<br>[您的各判<br>2023 年 6 月 5 日 |
|                |   | ★完成 × 用用<br>位                                                                                                    |

选择起草「请假条」

生成内容

#### 场景2: 内容分析

帮助你分析全文,并给出重点内容及相关原文页码,点击页码可跳转对应详情页。

WPS AI 还会根据全文内容,为你推荐一些可能感兴趣的问题,点击即可获取自带原文页码的 解答。

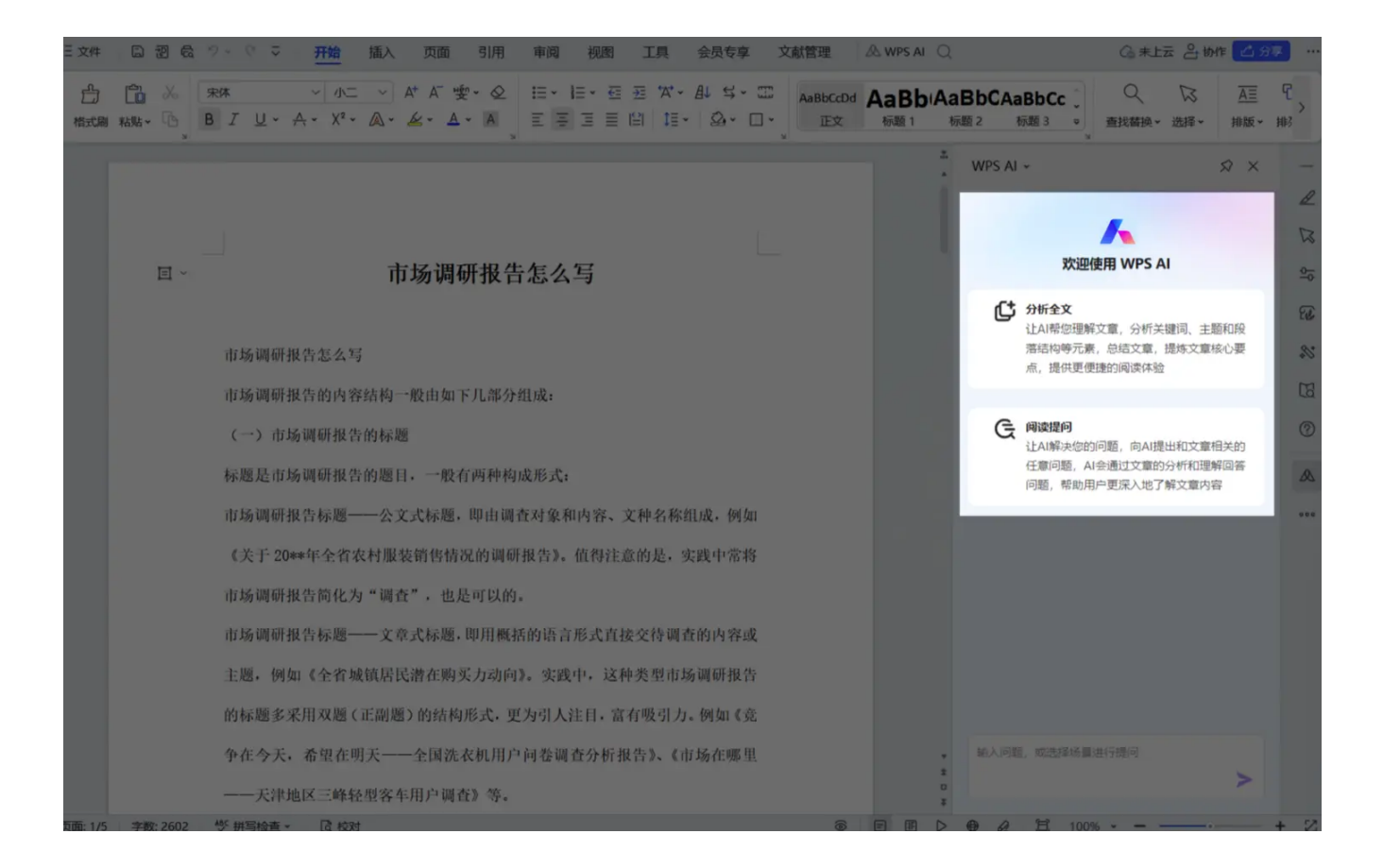

## Ρ

## 演示 (PPT)

适用版本: WPS Win 客户端; 金山文档网页 / 小程序

演示 AI 可以 一键生成内容大纲及完整幻灯片、自动美化排版、生成演讲稿备注 , 让你 PPT 从制作到 演讲都能省时省力 。

### 使用入口

除了在新建演示页选择「智能创作」,也可以新建空白演示文档后,点击右上角「WPS AI」 选项卡 。

若使用金山文档网页访问演示文件,则通过页面下方的 AI 按钮唤起。

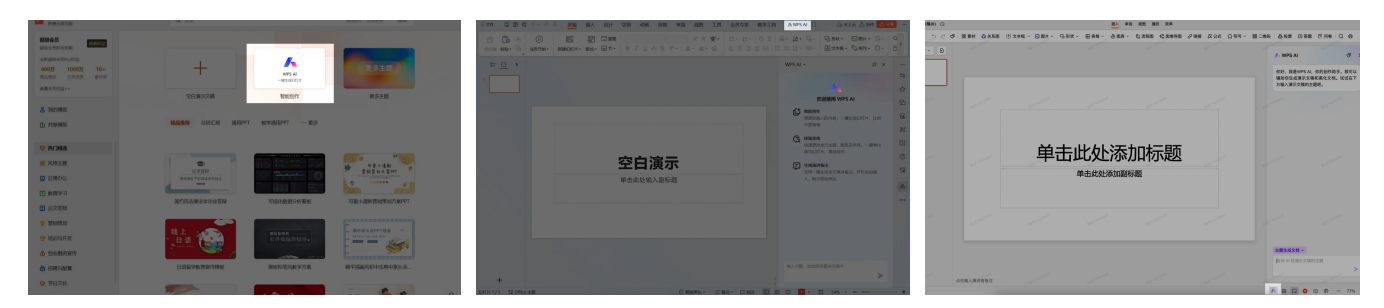

WPS新建页-智能创作

WPS AI 选项卡

金山文档网页演示 AI 入口

#### 使用场景

#### 场景1: 生成幻灯片内容

根据创作需求,选择 一键生成幻灯片 主题,并输入你的主题,如: 「赏析古诗《独坐敬亭 山》」。

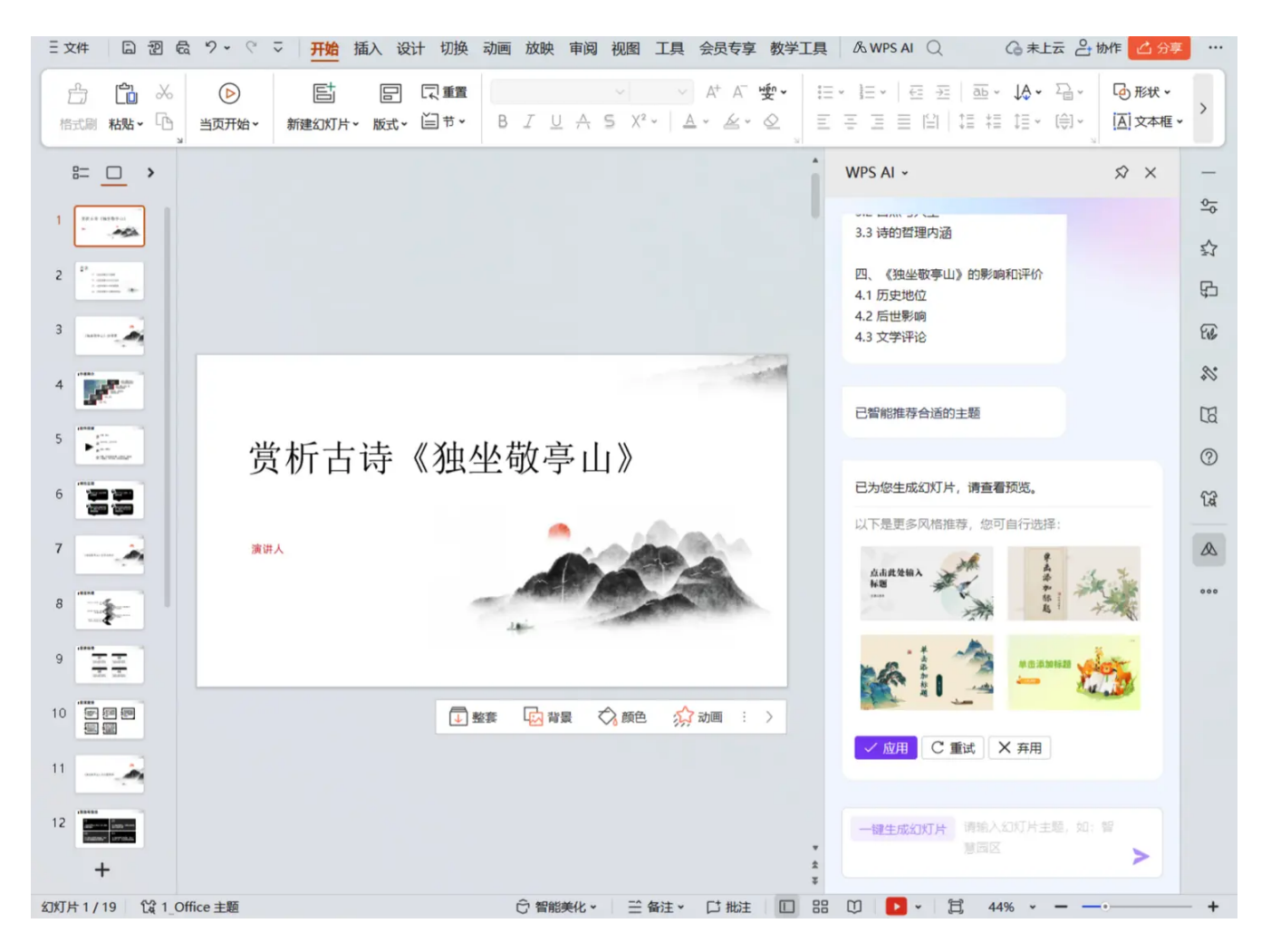

WPS AI 会根据你的主题生成大纲内容,点击「生成完整幻灯片」即可一键生成。并且支持内 容扩写、缩写。

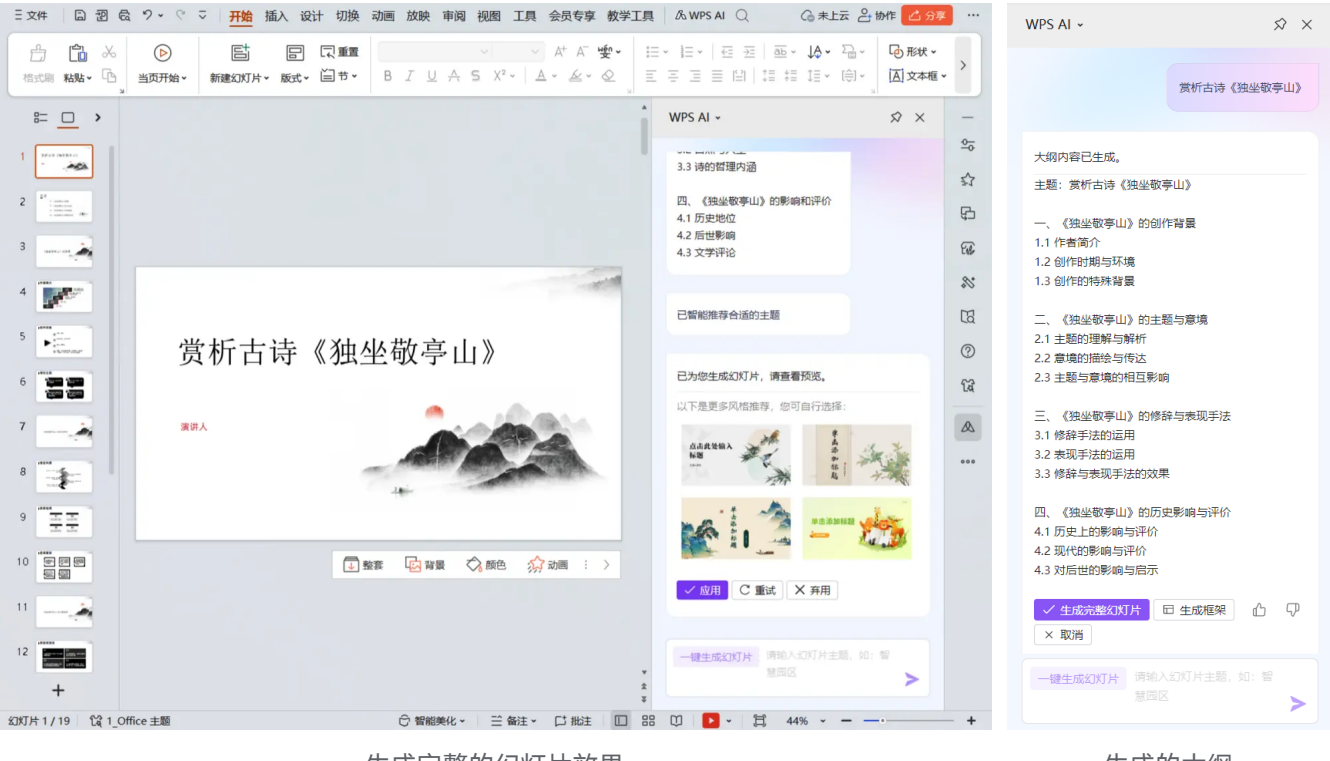

生成完整的幻灯片效果

生成的大纲

#### 场景2: 排版美化

生成幻灯片后,你可以选择 WPS AI 推荐风格,点击「应用」后进行一键切换。

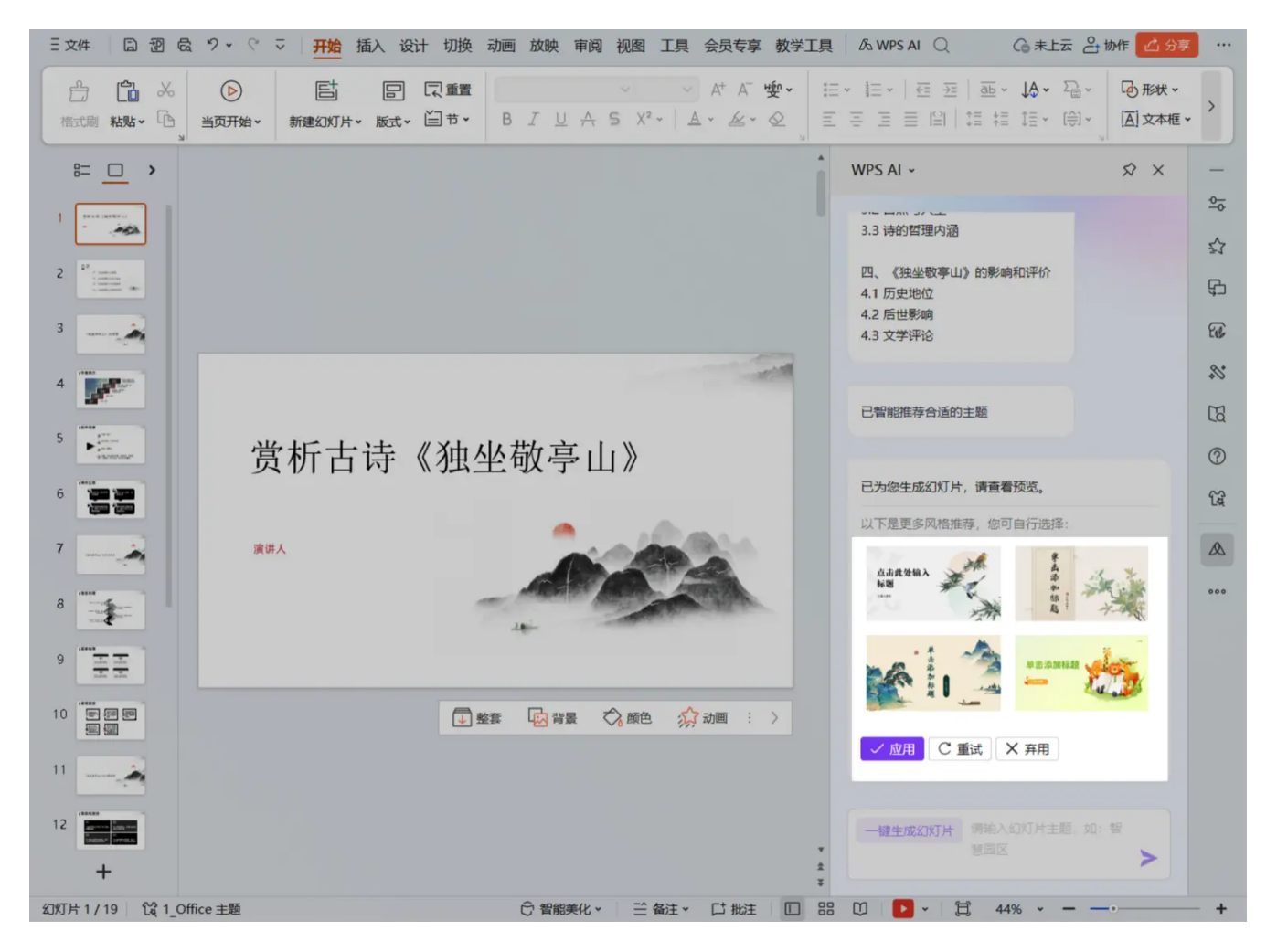

你还可以根据自身需求,让WPS AI进行更换主题、配色、字体等操作,快速提升视觉效果。

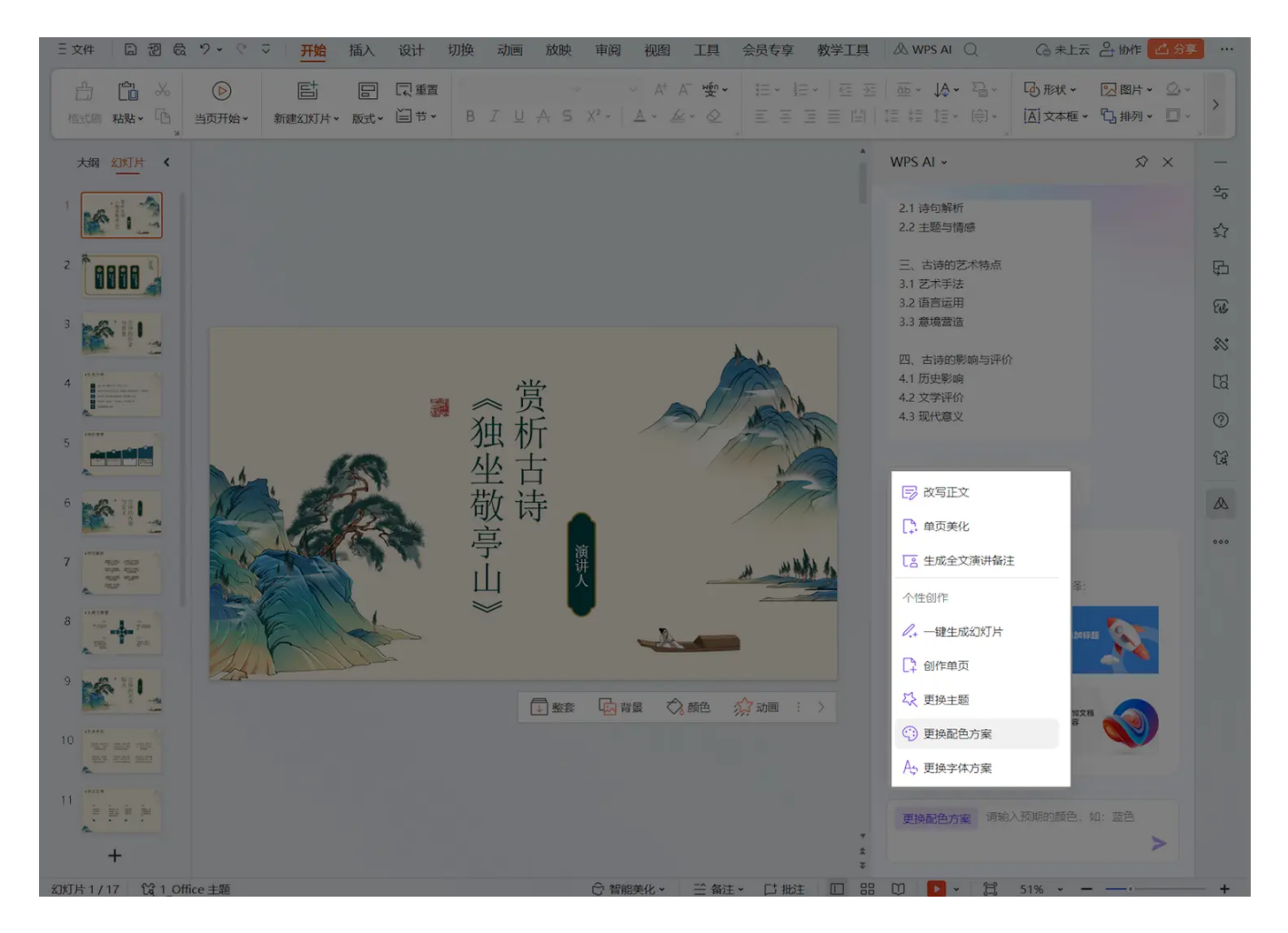

#### 场景3: 生成演讲稿

选择 生成全文演讲者备注 , WPS AI 可自动为每一页生成演讲备注,助你快速完成讲稿,演讲 得心应手 。

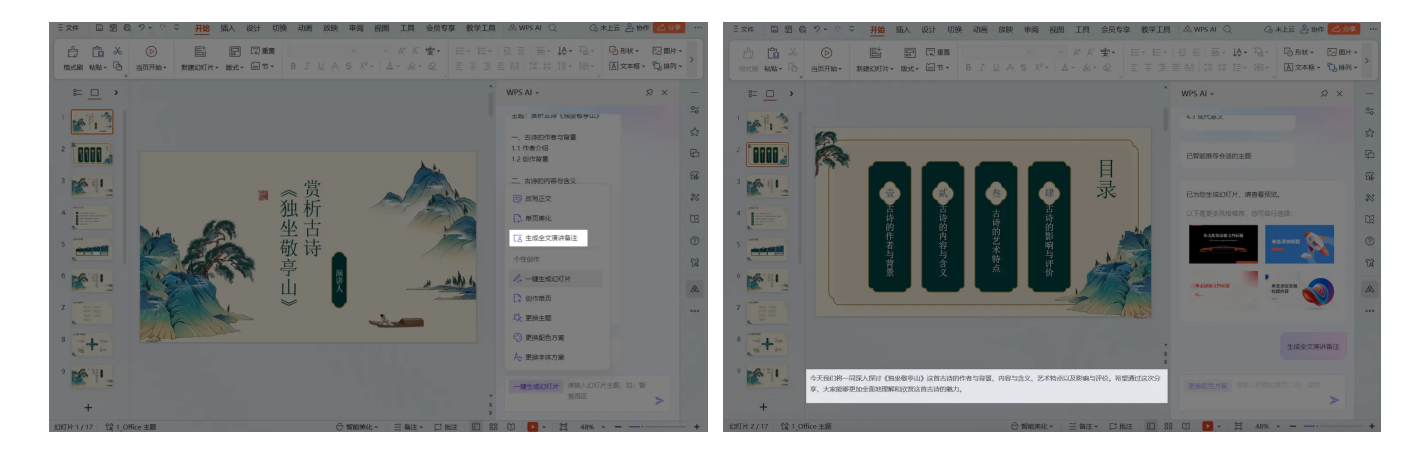

### 场景4:图片推荐/问AI

若使用金山文档在线演示,还可体验 图片推荐、问 AI 两个新功能。前者可以方便你在制作 PPT 时快捷搜索并找到相关的图片,后者则可以帮你快速找到问题答案、快速增添 PPT 的内

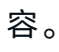

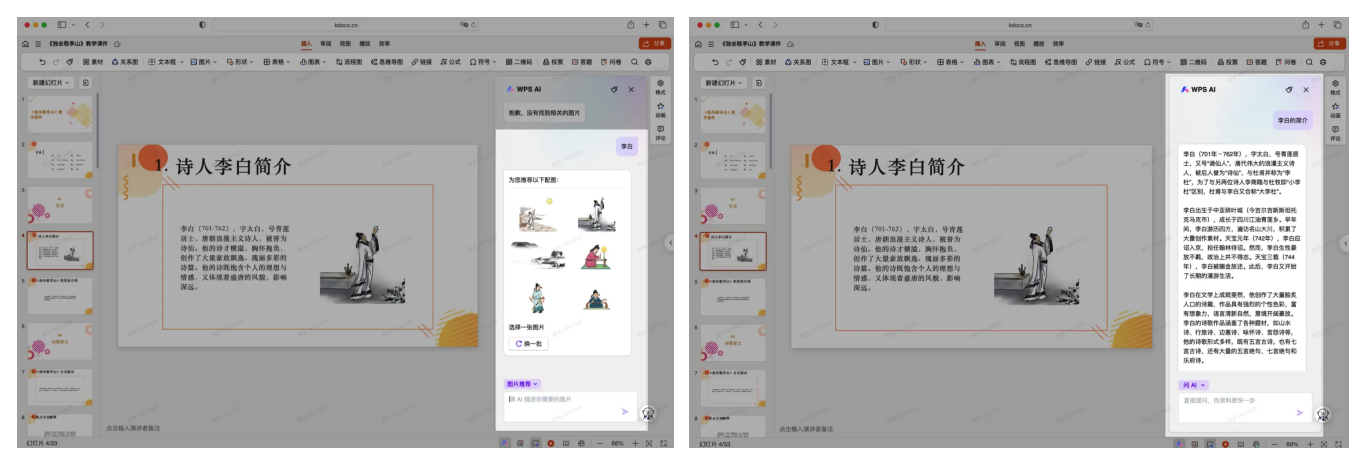

图片推荐

问AI

## Ъ

### PDF

适用版本: WPS Win 客户端 / 安卓 APP; 金山文档网页

### 使用入口

打开一篇 PDF 文章,点击右上角「WPS AI」选项卡唤起 WPS AI。 若使用金山文档网页访问 PDF 文件,则通过页面下方的 AI 按钮唤起。

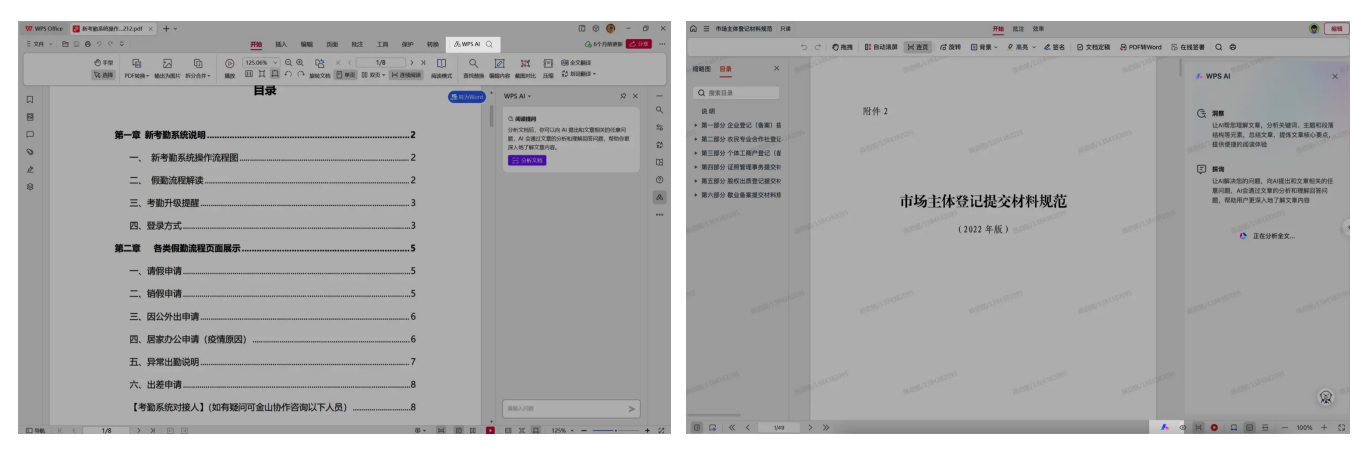

WPS Win 版

金山文档网页版

#### 使用场景

#### 场景:长文提炼总结

点击右侧页面的「分析长文」按钮,WPS AI 即可对文档内容进行分析与总结,即使是外文稿件,也会为你提供中文的要点提炼。

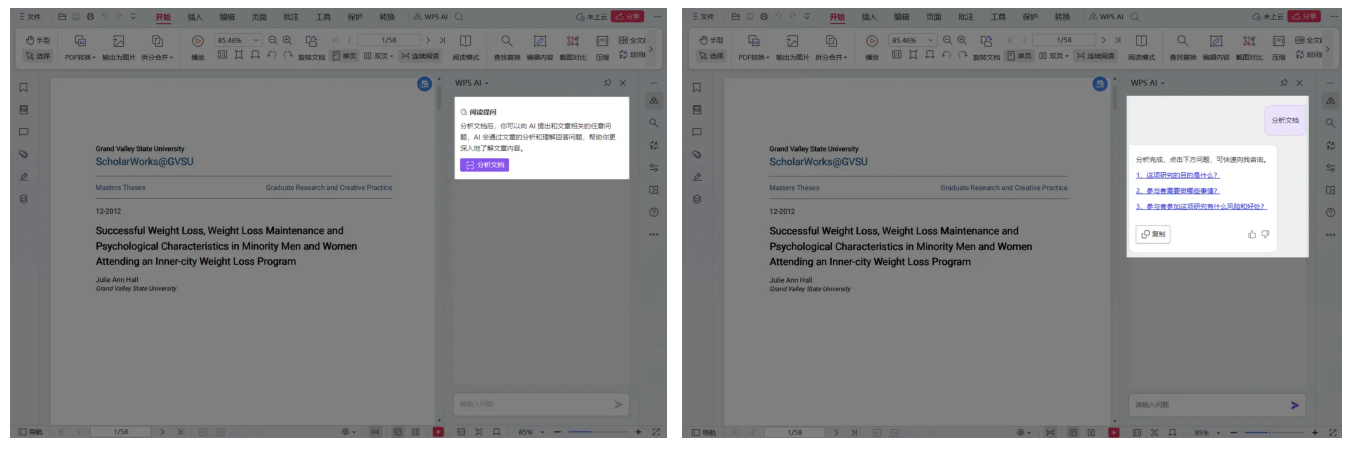

点击分析文档

分析结果

点击WPS AI 提供的重点问题,可以得到自带内容来源页码的解答,点击页码可跳转对应页面 了解详情。

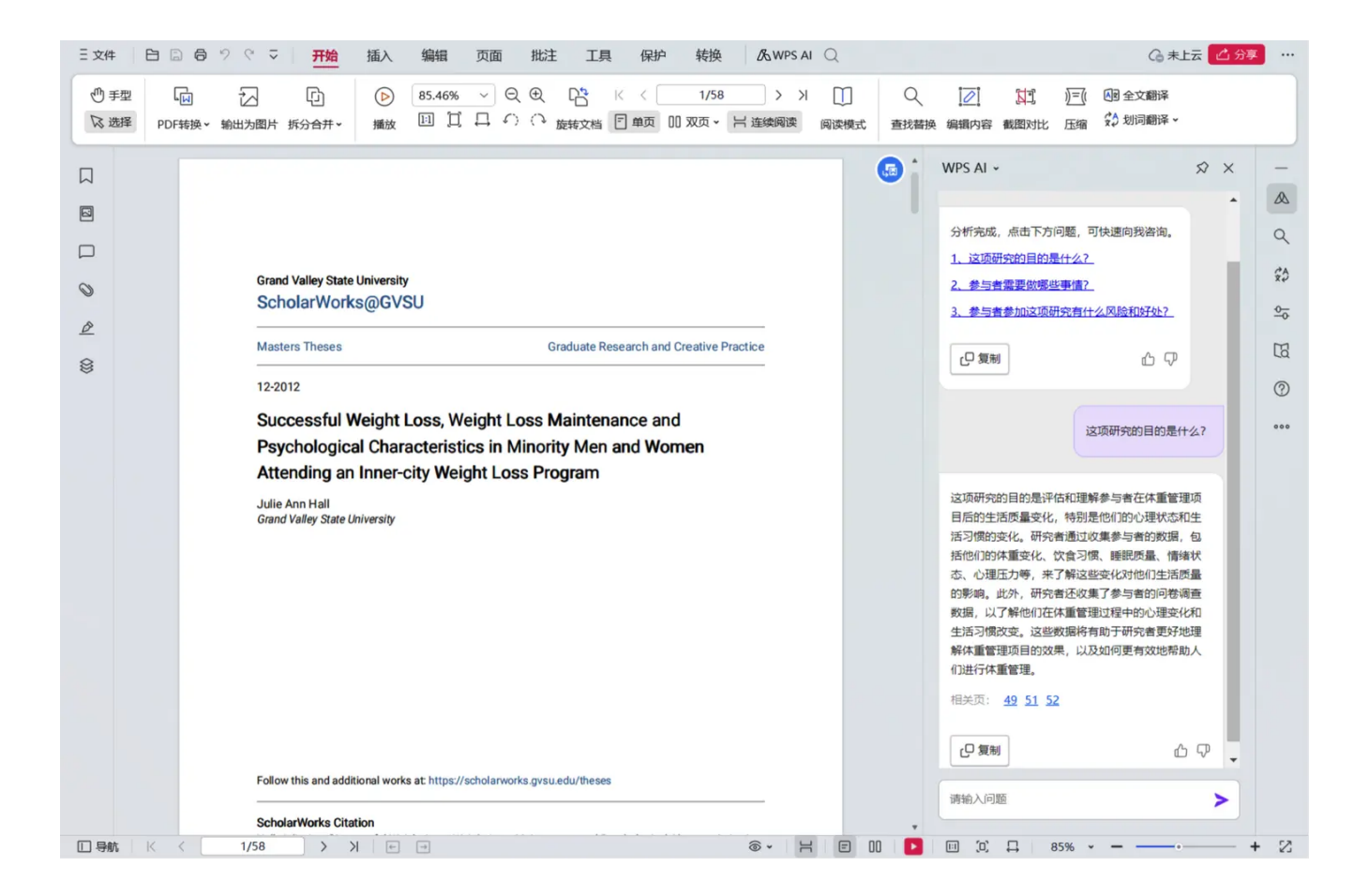

## E

## 智能文档

适用版本: WPS Win 客户端; 金山文档网页 / 小程序

产品介绍:金山办公出品的新一代在线内容协作编辑工具。

智能文档 AI 支持 文章大纲构建、内容生成、表达优化、文档理解并处理 等功能,能让你拥有更轻松 的创作体验。

## 使用入口

• WPS:在首页点击「新建」-「智能文档」,可通过快捷键 Ctrl+J 唤起 WPS AI。

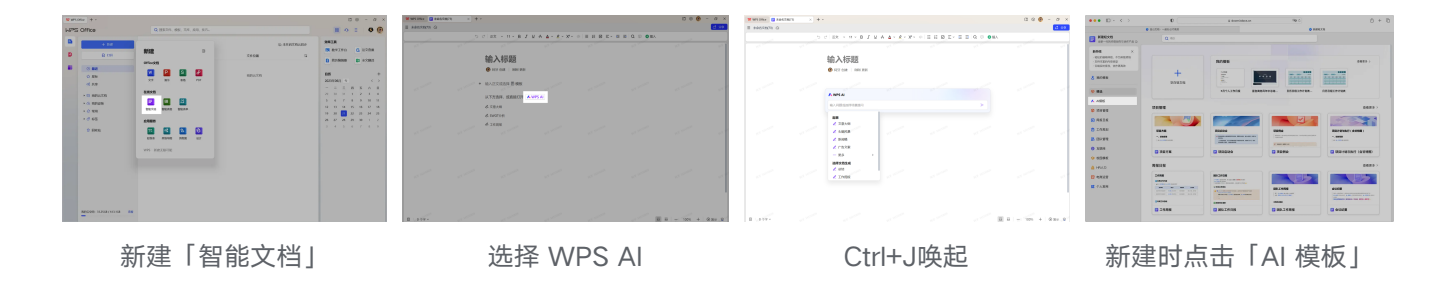

• 金山文档:在浏览器访问 kdocs.cn,在新建选择「智能文档」。AI 唤起方式如上所述。

#### 使用场景

#### 场景1:内容生成

根据需要创作的方向,选择匹配的主题。如选择 新闻稿 ,录入关键词之后,WPS AI 就能生成内容。

| ₩PS Office = 未命名文档(73) | × + | ~                                                         |              |  |                | □ � @      | - @ ×   |
|------------------------|-----|-----------------------------------------------------------|--------------|--|----------------|------------|---------|
| 三 未命名文档(73) ②          |     |                                                           |              |  |                |            | ご分享     |
|                        | 5   | ♂ 正文 ~ 11 ~ B I Ц                                         |              |  | Ξ ⊇ Q 및 ●插入    |            |         |
| 目录                     |     | 输入标题                                                      |              |  |                |            | 100 M   |
|                        |     | 🕢 阿牙 创建   刚刚 更新                                           |              |  |                |            |         |
|                        |     | / WPS AI                                                  |              |  |                |            | W.S. S. |
|                        |     | 輸入问题或选择场景提问<br><b>起草</b>                                  | _            |  | >              |            |         |
| 这里将生成目录                |     | <ul> <li>∠ 文章大纲</li> <li>∠ 头脑风暴</li> <li>∠ 新闻稿</li> </ul> | MR 243152623 |  |                |            | 10.17 M |
|                        |     | <ul> <li>✓ 广告文案</li> <li>… 更多</li> </ul>                  |              |  |                |            |         |
|                        |     | 选择文档生成<br>ℓ 总结<br>ℓ 工作周报                                  | . (2)(2)     |  |                |            |         |
|                        |     |                                                           |              |  |                |            | 11.7 °  |
|                        |     |                                                           |              |  |                |            |         |
| □ 0 个字 ~               |     |                                                           |              |  | 1478 343152529 | ☲ - 100% + | ● 演示 😭  |

#### 场景2: 内容处理

以 续写 场景为例,选中某段文本后,选择悬浮框的 WPS AI 选项。

| WPS Office | 未命名文档(73) × + ~              |                 |               |               |                  | II 🛛 🎯     | - @ ×       |
|------------|------------------------------|-----------------|---------------|---------------|------------------|------------|-------------|
|            | 3                            |                 |               |               |                  |            | <b>己</b> 分享 |
|            | 5                            | ご 正文 ~ 11 ~ B I |               |               | E 亚 Q 🗊 🚭 插入     |            |             |
|            |                              |                 |               |               |                  |            | 1           |
| 目录         |                              | 输入标题            |               |               |                  |            |             |
|            |                              | 阿牙 创建 刚刚 更新     |               |               |                  |            |             |
|            |                              |                 |               |               |                  |            |             |
|            | H1 H2 H3 H4 H5 <sup>33</sup> | 明月儿时有,把酒回青大。不知  | 印大上宫阙,今夕是何年。我 | 欲乘风归去,又忿氓陵玉子。 | ,局处个脏寒。起         |            |             |
|            | ≣ 1 ⊠ ₽ **                   |                 |               |               |                  |            | 45          |
|            | $0 \equiv \Xi \Xi$           |                 |               |               |                  |            |             |
|            | AY 文本属性 >                    |                 |               |               |                  |            |             |
| 为正文内容能     | ➡ 下方插入 >                     |                 |               |               |                  |            |             |
| E. [HIBLES | 🔨 WPS AI 🛛 Beta              |                 |               |               |                  |            |             |
| 473        | ₽ 复制 Ctrl + C                |                 |               |               |                  |            | 48          |
|            | <mark>メ</mark> 剪切 Ctrl + X   |                 |               |               |                  |            |             |
|            | <b>前</b> 删除 Backspace        |                 |               |               |                  |            |             |
|            | ⊘ 复制段落链接                     |                 |               |               |                  |            |             |
|            | () 内容保护区                     |                 |               |               |                  |            |             |
|            |                              |                 |               |               |                  |            | 100         |
|            |                              |                 |               |               |                  |            |             |
|            |                              |                 |               |               |                  |            |             |
|            |                              |                 |               |               |                  |            |             |
|            |                              |                 |               |               |                  |            |             |
| 57/57 个字 ~ |                              |                 |               |               | are all the same | ☲ - 100% + | ●演示 🔘       |

#### 选择「续写」能力,只需稍等片刻,WPS AI 就会为你续写一段精彩的内容。

|                                                                                                    | -<br>明月几时有?把酒问青天。不知天上宫阙,今夕是何年。我欲乘风归去,又恐琼楼玉宇,高如<br>不胜寒。起舞弄清影,何似在人间。                                                               |
|----------------------------------------------------------------------------------------------------|----------------------------------------------------------------------------------------------------|
| 論入问题,或从下方选择场景提问                                                                                                    | · · · · · · · · · · · · · · · · · · ·                                                                                            |
| <ul> <li>2 续写</li> <li>内容处理</li> <li>2 总结</li> </ul>                                                                   | 明月高悬,月色如银。举杯遥望天空,仰首向天,问道:"天上宫阙,今夕是何年?" 心中;<br>起一般探寻未知的渴望,想要乘风归去,亲身体验那高处的寒意,领路惊楼玉宇的壮美。然<br>而,即使是在空中起舞弄清影,也无法像在人间一样,感受到那种亲切和熟悉的气息。 |
| <ul> <li>2 找到待办项</li> <li>2 缩短篇編</li> </ul>                                                                            | 风轻轻拂过,如同温柔的抚摸。此时此刻,仿佛一切都变得如此美好,让人陶醉其中。然而,<br>这样的美好并不长久。风停了,四周一片寂静,只剩下自己的呼吸声。原本喧嚣的人间,也在<br>这一刻变得无比宁静。                             |
| <ul> <li>              が充論幅          </li> <li>             加色         </li> <li>             改正病句         </li> </ul> | 突然,一道闪电划破天际,雷声轰鸣。这突如其来的变故,打破了原有的宁静,让人有些惊惊<br>失措。然而,在这短暂的惊吓过后,人们的心中不禁涌起一股强烈的渴望,想要去探寻更多才<br>知的领域,去体验那些未曾经历过的事情。                    |
| ····转换风格 > ····翻译为 >                                                                                                   | 这一刻,人们心中充满了激情和勇气。他们不再畏首畏尾,而是勇敢地迈出了探索的步伐,尹<br>寻找更多的可能性。也许在这个过程中,他们会遇到更多的挑战和困难,但他们并不害怕,因<br>为他们知道,只有勇敢地迈出这一步,才能让人生变得更加丰富多彩。        |

续写前

续写后

#### 场景3: 多文档处理

以 总结多个文档内容 场景为例, 唤起 WPS AI 面板,点击「总结」,选择添加总结需要的多个 文档文件,即可选择生成总结内容。

|          | 0                                                           | é ktocs.cn 0                  | + گ<br>مەسەق<br>م          | 0 = eaver<br>0 ••• 0 • < > | 0<br>Deces-access                                                                                                    | i klostov             | 00 C)<br>00 H M M M M M M M M M M M M M M M M M M | 0 + 0        | ••• () - < > | 0<br>0 material - Resources                                                                                                    | i kitoskon                                                                                                    | 98 S                                                                                                    | anos<br>0 + 0                                                |
|----------|-------------------------------------------------------------|-------------------------------|----------------------------|----------------------------|----------------------------------------------------------------------------------------------------|-----------------------|---------------------------------------------------|--------------|--------------|----------------------------------------------------------------------------------------------------|----------------------------------------------------------------------------------------------------|----------------------------------------------------------------------------------------------------|--------------------------------------------------------------|
|          | 6 () II + + + + + + + / ↓ / ↓ / ↓ / ↓ / ↓ / ↓ /             | 4 4 × 6 × X × φ   π π Θ π × π | E Q © <b>0</b> 84          |                            | 5 c) II → N × O / V A A<br>创想 AI 总结<br>● FF BR   Ref. PH                                                                                                    | • 5 • X • 0 E E E E • | ≣ ≣  0, © <b>●</b> #>                             |              |              | 0 回想 AI 总结<br>● RE BAL AND RE                                                                                                    | A 4 · 2 · X · 0 1                                                                                                    |                                                                                                    | © 0 m.                                                       |
|          | K MPS A     A ドフルドマネル文化 新成人     ··· 変多      スタス化製品     ズ 会話 |                               | 8<br>>                     |                            | <ul> <li>► WSA</li> <li>■ Suncents. «B.) Hears</li> <li>Ø Sutt SSS= Michael Solar ×</li> <li>0. NE</li> </ul>                                                                                                    | 222-0088 ×            |                                                   |              |              | 文章主要提行了AI在办公铺地的<br>制、內容認知能够为面形<br>具。 然著于AI的智慧被称了面形<br>具是AIR在交,们的外方式,目<br>稿、展标内包。混起我有包容的<br>有一些是一个一个一个一个一个一个一个一个一个一个一个一个一个一个一个一个一个一个一 | 1月, 以及WFS CHice 20時3時,<br>編結六葉素, 改善與中/時後, WF<br>A 时代わら方式創業論畫在純時<br>行用事, 文章同时発行方所下,<br>活法, 艾达等, 高等時後,<br>近天時, 當時集厂(如太布海信,<br>A)新方式的常事律规在自然处理,<br>这里不能是这些时代里的加户型<br>工作, 李崇健建定法, | A 地市公约储金、利住名在文相衍<br>地市场金的研究就并属示 A 办法<br>代、公期存储、智能优摄器等。文<br>主规交流会合约条备工作,包括<br>各等地定、地合为各基项,宣始<br>、他广文景等),的间、地后确认<br>大量数据、影好摄机同户需求、管<br>品、文集系后地高了会山市公约图 | (東京)<br>(東京)<br>(東京)<br>(東京)<br>(東京)<br>(東京)<br>(東京)<br>(東京) |
|          | 2 10105 V<br>2000<br>2001<br>2 005<br>2 009000              |                               |                            |                            | <ul> <li>10日本(10日本)</li> <li>10日本(10日本)</li></ul> |                       |                                                   |              |              | CHAL CHAL PHA                                                                                                    | 6 × 88                                                                                                    | 9900C                                                                                                    |                                                              |
| 0 - 519× | <u>∠</u> 9686                                               |                               | <b>B</b> B   − 10% +   ⊗R0 | 8 0 : 519-                 |                                                                                                    |                       | <b>(1)</b>                                        | cen +  ⊗πα ⊎ | B   307.19 × |                                                                                                    |                                                                                                    |                                                                                                    | ■ =  - 105 +   ⊗ = 10                                        |
|          | 选择                                                          | ≰「总结」                         |                            |                            | 添                                                                                                    | 加文档                   |                                                   |              |              | 生质                                                                                                    | 成总结                                                                                                    | 内容                                                                                                    |                                                              |

#### 场景4: AI 模板

如果你不知道如何开始使用 AI,智能文档 AI 为你专属定制教育、新媒体、互联网工作的智能 模板,你只需调整选项就能自动生成内容。

例如: 拟写一份策划案,选中行业、群体、活动形式、指标,输入策划的需求,AI就能帮你 快速生成内容。

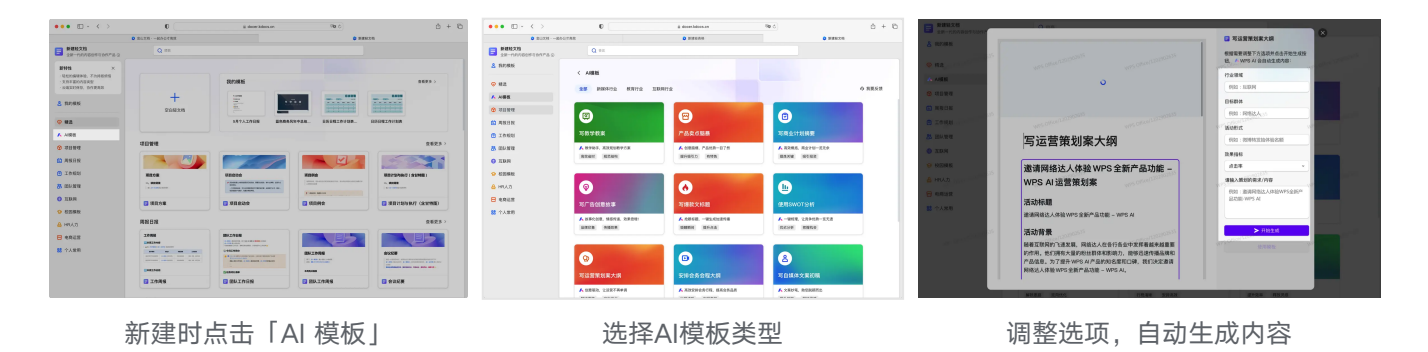

Ħ

## 智能表格

适用版本: WPS Win 客户端; 金山文档网页 / 小程序 产品介绍: 金山办公出品的新一代在线表格和应用搭建工具。

智能表格 AI 支持 AI 列类型、AI 模板 等能力,帮你快速完成数据处理与分析。 预告:即将支持「对话生成表格公式、设置条件格式」等能力

### 使用入口

• WPS:在首页点击「新建」-「智能表格」。

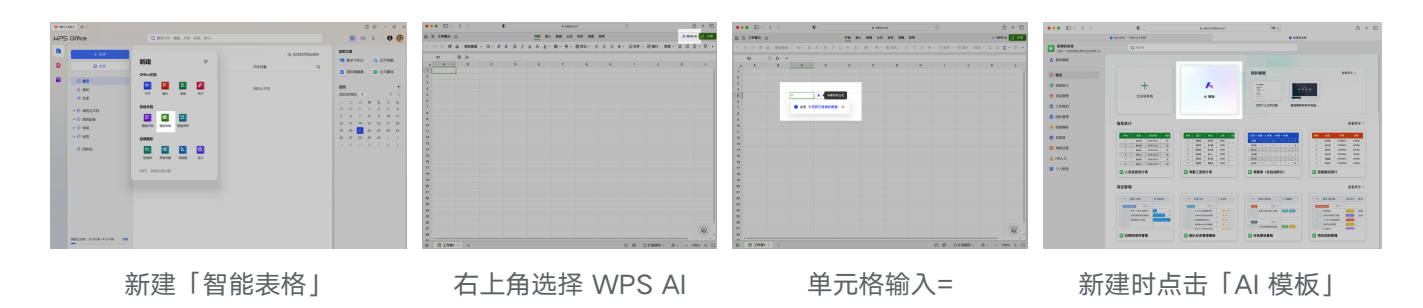

• 金山文档:在浏览器访问 kdocs.cn,在新建选择「智能表格」。AI 唤起方式如上所述。

### 使用场景

#### 场景1:对话生成公式

不再纠结于复杂的公式,用自然语言描述你的需求,WPS AI 会帮你生成匹配的表格公式。

例如: 在一份数码家电门店销售与采购表格中, 描述「帮我计算一下手机类别的总销售数量」

| € ≎  | ♥ ❷ 宋体   | × 1        | 1 ~ A*      | A B I | ⊻ ^ A       | ~ 🖽 ~ 🙅      | ~ 日 样式、     | ΞΞ     | Ξ * - | 会并 ≤ □ 换行 □ 常规 ≤ tell = 20 ≤ Σ ≤ Σ |
|------|----------|------------|-------------|-------|-------------|--------------|-------------|--------|-------|------------------------------------|
| L2   | ⊜ fx     | =SUMIFS    | (G:G,C:C,"手 | =机")  |             |              |             |        |       |                                    |
| С    | D        | E          | F           | G     | н           | 1            | 1           | К      | L     | WPS AI                             |
| 商品大类 | ▼ 商品小类 ▼ | 成本价 -      | 告价 👻        | 销售数量▼ | 销售总额 👻      | 商品总成本 🗸      | 销售利润 👻      | 所属门店 ▼ |       |                                    |
| 100  | 立框式空调    | ¥ 2,299.00 | ¥2,999.00   | 1     | ¥ 2,999.00  | ¥41,382.00   | ¥12,600.00  | 福田店    | 399   |                                    |
| 机    | 苹果手机     | ¥ 9,999.00 | ¥10,999.00  | 3     | ¥ 32,997.00 | ¥ 399,960.00 | ¥40,000.00  | 罗湖店    |       | 帮我计算一下手机类别的总销售数                    |
| 视    | 液晶电视     | ¥2,699.00  | ¥2,999.00   | 2     | ¥ 5,998.00  | ¥21,592.00   | ¥2,400.00   | 罗湖店    |       |                                    |
| 视    | 液晶电视     | ¥ 2,699.00 | ¥2,999.00   | 3     | ¥8,997.00   | ¥16,194.00   | ¥1,800.00   | 福田店    |       |                                    |
| 箱    | 对开门冰箱    | ₩ 3,899.00 | ¥4,199.00   | 2     | ¥8,398.00   | ¥ 3,899.00   | ¥ 300.00    | 罗湖店    |       |                                    |
| 调    | 挂式空调     | ¥ 3,999.00 | ¥4,399.00   | 9     | ¥ 39,591.00 | ¥ 39,990.00  | ¥4,000.00   | 罗湖店    |       | 公式生成结果如下:                          |
| 脑办公  | 电脑整机     | ¥ 1,800.00 | ¥2,318.00   | 1     | ¥2,318.00   | ¥ 54,000.00  | ¥ 15,540.00 | 罗湖店    |       |                                    |
| 机    | 安卓手机     | ¥ 5,499.00 | ¥ 5,999.00  | 2     | ¥11,998.00  | ¥38,493.00   | ¥ 3,500.00  | 龙华店    |       | =SUMIFS(G:G,C:C,"手机")              |
| 家电   | 多功能锅     | ¥ 349.00   | ¥ 399.00    | .8    | ¥ 3,192.00  | ¥2,443.00    | ¥ 350.00    | 罗湖店    |       |                                    |
| 枧    | 液晶电视     | ¥ 3,499.00 | ¥ 3,799.00  | 6     | ¥22,794.00  | ¥244,930.00  | ¥21,000.00  | 罗湖店    |       |                                    |
| 箱    | 多门冰箱     | ¥11,999.00 | ¥12,999.00  | 2     | ¥25,998.00  | ¥479,960.00  | ¥ 40,000.00 | 福田店    |       | し 変刺 十 加入主当前年70名                   |
| 机    | 安卓手机     | ¥ 3,199.00 | ¥ 3,499.00  | 6     | ¥20,994.00  | ¥95,970.00   | ¥ 9,000.00  | 福田店    |       |                                    |
| 记本电脑 | 轻薄本      | ¥8,499.00  | ¥8,999.00   | 2     | ¥17,998.00  | ¥254,970.00  | ¥15,000.00  | 龙华店    |       |                                    |
| 视    | 液晶电视     | ¥999.00    | ¥1,299.00   | 2     | ¥2,598.00   | ¥ 5,994.00   | ¥ 1,800.00  | 福田店    |       |                                    |
| 调    | 立式空调     | ¥ 2,999.00 | ¥ 3,299.00  | 13    | ¥42,887.00  | ¥29,990.00   | ¥ 3,000.00  | 罗湖店    |       |                                    |
| 枧    | OLED电视   | ¥8,999.00  | ¥9,999.00   | 15    | ¥149,985.00 | ¥161,982.00  | ¥18,000.00  | 罗湖店    |       |                                    |
| ยา   | 苹果手机     | ¥9,999.00  | ¥10,999.00  | 3     | ¥ 32,997.00 | ¥89,991.00   | ¥9,000.00   | 罗湖店    |       |                                    |
| 家电   | 多功能锅     | ¥ 529.00   | ¥ 599.00    | 1     | ¥599.00     | ¥ 5,290.00   | ¥700.00     | 福田店    |       |                                    |
| 家电   | 电烤箱      | ¥ 529.00   | ¥599.00     | 2     | ¥1,198.00   | ¥1,058.00    | ¥140.00     | 罗湖店    |       |                                    |
| 机数码  | 数码配件     | ¥ 100.00   | ¥279.00     | 5     | ¥ 1,395.00  | ¥ 1,800.00   | ¥3,222.00   | 福田店    |       |                                    |
| -th  | 安卓手机     | ¥ 3,199.00 | ¥ 3,499.00  | 2     | ¥ 6,998.00  | ¥ 3,199.00   | ¥ 300.00    | 罗湖店    |       |                                    |
| 机数码  | 数码配件     | ¥100.00    | ¥279.00     | 2     | ¥558.00     | ¥7,000.00    | ¥12,530.00  | 龙华店    |       | 写公式 >                              |
| 机数码  | 摄影摄像     | ¥ 3,000.00 | ¥4,900.00   | 1     | ¥ 4,900.00  | ¥27,000.00   | ¥17,100.00  | 罗湖店    |       | SHAN                               |
| 记本电脑 | 轻测本      | ¥8,499.00  | ¥8,999.00   | 5     | ¥44,995.00  | ¥76,491.00   | ¥4,500.00   | 罗湖店    |       | 例如:对 A 列的数据求和                      |
| 视    | 曲面电视     | ¥4,399.00  | ¥4,999.00   | 8     | ¥ 39,992.00 | ¥87,980.00   | ¥12,000.00  | 福田店    |       |                                    |

#### 场景2:对话设置条件格式

#### 表格数据多也无需担心毫无头绪,告诉 WPS AI 你想要的数据,它就能自动帮你快速标记。

例如: 在一份数码家电门店销售与采购表格中,描述「将销售总利润的前十名商品名称标记为绿色」

| Ξ 数码家电门店销售与采购           | C       |          |            |            |              | Ħ          | 始插入      | 数据 公式   | 协作初期       | 四 效率       |              |              |             |       | KWPS AI                                              | 2     |
|-------------------------|---------|----------|------------|------------|--------------|------------|----------|---------|------------|------------|--------------|--------------|-------------|-------|------------------------------------------------------|-------|
| 5 ୯                     |         | ~ 11 ~   | A' A' B    | IŲA        | ▲ ~ ⊞ ~      | № ~ 町样式    | * E E    | = ± ∘   | 日合并、       | / 国换行 常规 ~ |              | :- 8-        | ēt ~ q# ~   | S ~ 🗄 | 冻结 ~ ∲快捷工具 ~ Q ◎ ~                                   |       |
| A1 Q fx                 | 商品名称    |          |            |            |              |            |          |         |            |            |              |              |             |       |                                                      | -     |
| A                       | +++ B   | c        | D          | t          | F            | G          | н        | 1       | 1          | κ. ι       | м            | N            | 0           | P     | WFS AI                                               |       |
| 商品名称                    | 商品大类    | 商品小类     | 建议物价 用     | R (2. FU)  | 采购总版本        | 平均成本 单{    | 2.4134.4 | 商品采购入库数 | .0.99 BR # | 《余库存数 补质现暇 | 总销售成本        | 0.16 M M M   | 总利润 备日      | 说明    |                                                      |       |
| 9门子沐腊SD-M1101           | 2688    | 中门动物     | ₩2,499.00  | ¥ 500.00   | ¥119,940.00  | ¥ 1,999.00 | 20.01%   | 60      | 44         | 16         | ¥87,956.00   | ¥ 109,956.00 | ¥ 22,000.00 |       | 帮我计算一下手机大类的总                                         | 崩售数   |
| F注意的R-A810              | 冰箱      | 中门休箱     | ¥2,399.00  | ₩ 500.00   | ¥94,950.00   | ¥1,899.00  | 20.84%   | 50      | 46         | 4 待补货      | ₩87,354.00   | ¥110,354.00  | ¥ 23,000.00 |       |                                                      |       |
| 的心法题BCD-92TM            | >K#1    | 单门地相     | ₩1,899.00  | ₩ 500.00   | ¥ 69,950.00  | ¥1,399.00  | 26.33%   | 50      | 25         | 25         | # 34,975.00  | ¥ 47,475.00  | ¥12,500.00  |       |                                                      |       |
| N天鹅冰箱8CD-60L            | 冰箱      | 中门休福     | ₩999.00    | ₩200.00    | ¥ 54,332.00  | ₩799.00    | 20.02%   | 68      | 21         | 47         | ¥16,779.00   | ¥20,979.00   | ¥4,200.00   |       | 公式牛成结果如下:                                            |       |
| N#10                    | 手机      | 安卓手机     | ₩ 3,499.00 | ₩ 300.00   | ¥159,950.00  | ₩3,199.00  | 8.57%    | 50      | 44         | 6 柿种街      | ¥140,756.00  | ¥153,956.00  | ¥13,200.00  |       |                                                      |       |
| \$(3)Mate 30 Pro        | 甲酮      | 安卓手机     | ₩ 5,999.00 | ₩ 500.00   | ₩274,950.00  | ₩ 5,499.00 | 8.33%    | 50      | 33         | 17 待补贷     | ¥181,467.00  | ¥197,967.00  | ¥16,500.00  |       | =SUMIFS(G:G,C:C,"手机大类")                              |       |
| hone 13 Pro Max         | 事机      | 苹果手机     | ₩10,999.00 | ₩1,000.00  | ₩499,950.00  | ¥ 9,999.00 | 9.09%    | 50      | 45         | 4 特計班      | ¥459,954.00  | ¥ 505,954.00 | ¥ 46,000.00 |       |                                                      |       |
| Phone SE 2020           | 手机      | 苹果手机     | ¥ 2,799.00 | ₩ 300.00   | ¥124,950.00  | ₩ 2,499.00 | 10.72%   | 50      | 25         | 25 稍补预     | ₩ 62,475.00  | ¥ 69,975.00  | ¥7,500.00   |       | ₽ 复制 + 插入至当前单元格                                      |       |
| 四门子冰塘KG30U1LX8          | 26.88   | 双口动头稽    | ₩ 3,699.00 | ₩ 900.00   | ¥111,960.00  | ₩2,799.00  | 24.33%   | 40      | 35         | 5 待补资      | ₩ 97,965.00  | ₩129,465.00  | # 31,500.00 |       |                                                      |       |
| 用可GH相BCD-470WDPG        | 冰箱      | 双门冰箱     | ¥ 2,599.00 | ¥ 500.00   | ¥167,920.00  | ₩ 2,099.00 | 19.24%   | 80      | 30         | 50         | ¥ 62,970.00  | ¥77,970.00   | ¥15,000.00  |       |                                                      |       |
| 松下冰箱NR-8651C            | >>:#8   | 规门动机机    | ₩2,799.00  | ₩ 600.00   | ₩72,567.00   | ₩2,199.00  | 21.44%   | 33      | 25         | 8 结补资      | ₩ 54,975.00  | ¥ 69,975.00  | ¥15,000.00  |       | 旅销售总利润的前十名商品名称单元终期                                   | 5i2%  |
| BROKABCD-518W           | 388     | 双口冰箱     | ¥ 1,499.00 | ¥ 400.00   | ¥ 50,554.00  | ¥ 1,099.00 | 26.68%   | 46      | 33         | 13         | ₩ 36,267.00  | ¥ 49,467.00  | ¥13,200.00  |       | 角.                                                   | 11075 |
| EN 37MBKG39NXI3P        | 354M    | 三口味精     | ₩ 6,699.00 | ₩ 1,700.00 | ¥449,910.00  | # 4,999.00 | 25.38%   | 90      | 83         | 7 待补货      | ¥414,917.00  | ¥556,017.00  | #141,100.00 |       | 5.                                                   |       |
| REPORTED-610WDPG        | 冰箱      | ECDAND   | ₩4,599.00  | ₩ 1,000.00 | ¥287,920.00  | ₩ 3,599.00 | 21.74%   | 80      | 19         | 61         | ¥ 68,381.00  | ¥87,381.00   | ¥ 19,000.00 |       |                                                      |       |
| ETOMINR-C358C           | 沙相      | 三口時間     | ₩ 5,299.00 | ₩ 1,100.00 | ¥335,920.00  | ¥4,199.00  | 20.76%   | 80      | 48         | 32         | ¥201,552.00  | ₩254,352.00  | ¥ 52,800.00 |       | men admit 100 hada har men admit admit dan dara dire |       |
| 小天鹅冰箱BCD-546WD          | 36RB    | 三口休和     | ¥ 2,999.00 | ₩700.00    | ¥183,920.00  | ₩ 2,299.00 | 23.34%   | 80      | 57         | 23         | ¥131,043.00  | ¥ 170,943.00 | ¥ 39,900.00 |       | 止任通过以下步振带你执行                                         |       |
| 四门子信筒洗衣机WM128262CN      | 洪农机     | 派用洗衣机    | ¥4,199.00  | ¥ 900.00   | ¥ 65,980.00  | ¥ 3,299.00 | 21.43%   | 20      | 4          | 16         | ¥13,196.00   | ¥ 16,796.00  | # 3,600.00  |       | 1 获取销售总利润前10名的商品名称                                   | (b)   |
| 陶尔坦南部历大机EG8014HB        | 18.84E  | 滚筒洗衣机    | ₩ 2,499.00 | ¥ 500.00   | ¥ 99,950.00  | ¥ 1,999.00 | 20.01%   | 50      | 3          | 47         | ¥ 5,997.00   | ₩7,497.00    | # 1,500.00  |       | 1. 8040 99 80 00 10 10 10 10 10 10 10 10 10 10       | 4.    |
| 於下訳開始表明NA-F90B3         | 洪次机     | 油腌洗衣机    | ₩ 3,299.00 | ₩ 600.00   | ¥134,950.00  | ₩2,699.00  | 18.19%   | 50      | 25         | 25         | ¥ 67,475.00  | ¥82,475.00   | ¥15,000.00  |       | 2. 在A列中,将销售总利润前10名的商品名                               | j –   |
| 和行动教经济,大利XPB36-800C     | 19.8.91 | 建论现表机    | ¥ 999.00   | ¥ 300.00   | ¥ 34,950.00  | ¥ 699.00   | 30.03%   | 50      | 3          | 47         | ¥ 2,097.00   | ₩2,997.00    | ¥ 900.00    |       | 称单元格填充绿色                                             |       |
| 小天鹅族轮流表机XP830-20085     | 洪衣机     | 波轮洪水机    | ¥ 699.00   | ¥ 200.00   | ¥ 14,970.00  | ¥499.00    | 28.61%   | 30      | 22         | 8 (89)-52  | ₩10,978.00   | ¥15,378.00   | ¥4,400.00   |       |                                                      | -     |
| #1128轮洗衣#UKJ50V028      | 游戏机     | 建轮流表机    | ₩799.00    | ¥ 200.00   | ₩ 47,920.00  | ₩ 599.00   | 25.03%   | 80      | 60         | 20         | ¥ 35,940.00  | ¥ 47,940.00  | ¥12,000.00  |       | L3 保存为快速操作                                           | 14    |
| 三年渡轮洪衣机XPB30-7AL        | 洗衣机     | 波轮洗衣机    | ¥ 599.00   | ¥ 200.00   | ¥ 19,950.00  | ¥ 399.00   | 33.39%   | 50      | 48         | 2 時計街      | ¥ 19,152.00  | ¥28,752.00   | ¥ 9,600.00  |       |                                                      |       |
| 格力担当に空間KFR-35GW/8P3N    | 24      | 出式空调     | ₩ 1,999.00 | ¥400.00    | ¥ 60,762.00  | ¥ 1,599.00 | 20.01%   | 38      | 17         | 21         | ₩ 27,183.00  | ¥ 33,983.00  | ¥ 6,800.00  |       |                                                      |       |
| MOSILITIONKER-SOLW/BP3N | 空洞      | はいた空間    | ¥ 2,699.00 | ¥ 600.00   | ¥104,950.00  | ¥ 2,099.00 | 22.23%   | 50      | 30         | 20         | ¥ 62,970.00  | ¥80,970.00   | ¥18,000.00  |       |                                                      |       |
| REPORT STORENER-35GW/WD | 200     | まで空秘     | ¥2,199.00  | ¥ 500.00   | ¥84,950.00   | ₩1,699.00  | 22.74%   | 50      | 44         | 6 待补资      | #74,756.00   | ¥96,756.00   | ¥ 22,000.00 |       |                                                      |       |
| 大会性现空间RCI-AP140GH       | 空间      | 社式空间     | ¥ 2,999.00 | ¥ 600.00   | ¥119,950.00  | ¥ 2,399.00 | 20.01%   | 50      | 46         | 4 總計版      | ¥110,354.00  | ¥137,954.00  | ¥ 27,600.00 |       |                                                      |       |
| 各力立式空間KFR-72LW/BP2N     | 空调      | 12102946 | ₩ 5,999.00 | ₩1,400.00  | ₩229,950.00  | ¥4,599.00  | 23.34%   | 50      | 25         | 25         | ¥114,975.00  | ¥149,975.00  | ¥ 35,000.00 |       |                                                      |       |
| 他的立式空间KFR-72LW/8P3N     | 空间      | 立式空调     | ₩ 6,699.00 | ¥ 1,400.00 | ¥ 264,950.00 | ¥ 5 299.00 | 20.90%   | 50      | 21         | 29         | ¥111,279.00  | ¥ 140,679.00 | ¥ 29,400.00 |       |                                                      |       |
| WRIDER-72LW/WD          | 258     | 立式空間     | ¥ 5,799.00 | ¥1,400.00  | 8219         | (保存)り撤销    | 24.14%   | 50      | 35         | 15         | ¥153,965.00  | ¥ 202,965.00 | ¥ 49,000.00 |       |                                                      |       |
| 三原立式空間SRK63ZMX-S        | 空调      | 立式空湖     | ₩7,899.00  | ¥ 1,500.00 | ¥371,        | J Jakes    | 18.99%   | 58      | 50         | 现付称 8      | ¥ 319,950.00 | ¥ 394,950.00 | ¥75,000.00  |       | 条件格式~                                                |       |
| 1×用版4A 43英寸             | 43.62   | 36274318 | ¥1,699.00  | ¥ 300.00   | ¥ 69,950.00  | ¥1,399.00  | 17.66%   | 50      | 48         | 2 待补资      | ¥ 67,152.00  | ¥81,552.00   | ¥14.400.00  |       | Inter a server com an an an an an an an an           |       |
| TCURREL32D3000          | 4122    | 法部中科     | ¥ 999.00   | ¥ 200.00   | ¥ 39,950.00  | ¥799.00    | 20.02%   | 50      | 33         | 17         | ¥ 26 367 00  | ¥ 12 967 00  | ¥ 6 600.00  |       |                                                      |       |

#### 场景3:数据批量处理

列类型引入 AI 能力, 能够在电商、营销、人事等多个职业办公场景中, 帮你快速自动提取目标 单元格信息, 或生成内容。

例如: 在跨境电商表格中,使用列内容「供应商邮箱」进行智能数据提取,提取邮箱出所在的平台。

| Л       | N                                 | 0    | Р                         | <u>∧</u> q … | R | S          | 列类型配置        |              | (限免) ×  |
|---------|-----------------------------------|------|---------------------------|--------------|---|------------|--------------|--------------|---------|
| 额       | 总利润                               | 备注说明 | 供应商邮箱                     | 供应商所在平台      |   |            | 选择 AI 能力     |              |         |
| ,354.00 | ¥ 23,000.00                       |      | sarahsmith@alibaba.com    | 阿里巴巴         |   |            |              |              |         |
| ,475.00 | ¥12,500.00                        |      | roberttaylor@alibaba.com  | 阿里巴巴         |   |            | E            | ∷≘           | в       |
| ,979.00 | ¥ 4,200.00                        |      | marywilliams@shopee.com   | Shopee       |   |            | 数据提取         | 智能分类         | 内容总结    |
| ,956.00 | ¥13,200.00                        |      | chrisbrown@jd.com         | 京东           |   |            |              |              |         |
| ,967.00 | ¥16,500.00                        |      | lisabrown@amazon.com      | 亚马逊          |   |            | •            | ۲            | \$2     |
| ,954.00 | ¥46,000.00                        |      | roberttaylor@alibaba.com  | 阿里巴巴         |   |            | 智能翻译 用户满意度 自 |              | 自定义任务   |
| ,975.00 | ¥7,500.00                         |      | amandasmith@walmart.com   | 沃尔玛          |   |            |              |              |         |
| ,465.00 | ¥ 31,500.00                       |      | johndavis@shopee.com      | Shopee       |   |            | 数据来源列        |              |         |
| ,970.00 | ¥ 15,000.00 jennifermiller@jd.com |      | 京东                        |              |   | (#15) (DE) | ~            |              |         |
| ,975.00 | ¥15,000.00                        |      | davidlee@amazon.com       | 亚马逊          |   |            | DAN (F93)    |              |         |
| ,467.00 | ¥13,200.00                        |      | emilyjones@alibaba.com    | 阿里巴巴         |   |            | 输入要提取的       | 内容           |         |
| ,017.00 | ¥141,100.00                       |      | stephenwhite@walmart.com  | 沃尔玛          |   |            |              |              |         |
| ,381.00 | ¥19,000.00                        |      | karenjohnson@shopee.com   | 虾皮           |   |            | 邮箱所属公司       | 司的中文名        |         |
| ,352.00 | ¥ 52,800.00                       |      | michaeltaylor@jd.com      | 京东           |   |            |              |              |         |
| ,943.00 | ¥ 39,900.00                       |      | jessicaharris@amazon.com  | 亚马逊          |   |            |              |              |         |
| ,796.00 | ¥ 3,600.00                        |      | andrewbrown@alibaba.com   | 阿里巴巴         |   |            |              |              |         |
| ,497.00 | ¥ 1,500.00                        |      | elizabethwang@walmart.com | 沃尔玛          |   |            |              |              |         |
| ,475.00 | ¥15,000.00                        |      | williamjackson@shopee.com | 虾皮           |   |            |              | <b>雷置</b> ○列 |         |
| ,997.00 | ¥ 900.00                          |      | jasminemitchell@jd.com    | 京东           |   |            |              |              |         |
| ,378.00 | ¥ 4,400.00                        |      | jasondavis@amazon.com     | 亚马逊          |   |            | AI 生成的内容仅    | 供参考,注意甄疑     | 別信息准确性。 |
| ,940.00 | ¥12,000.00                        |      | rachelgreen@alibaba.com   | 阿里巴巴         |   |            |              |              |         |
| ,752.00 | ¥ 9,600.00                        |      | andrewsmith@walmart.com   | 沃尔玛          |   |            |              |              |         |
| ,983.00 | ¥ 6,800.00                        |      | jessicawilson@shopee.com  | 虾皮           |   |            |              |              |         |
| ,970.00 | ¥18,000.00                        |      | brianjohnson@jd.com       | 京东           |   |            |              |              |         |

## 场景4: 自动生成表格

选择你想要的内容类型,WPS AI 会一键生成智能表头、自动规范格式、自动生成案例数据, 帮你摆脱重复枯燥的工作,提升数据整理效率。

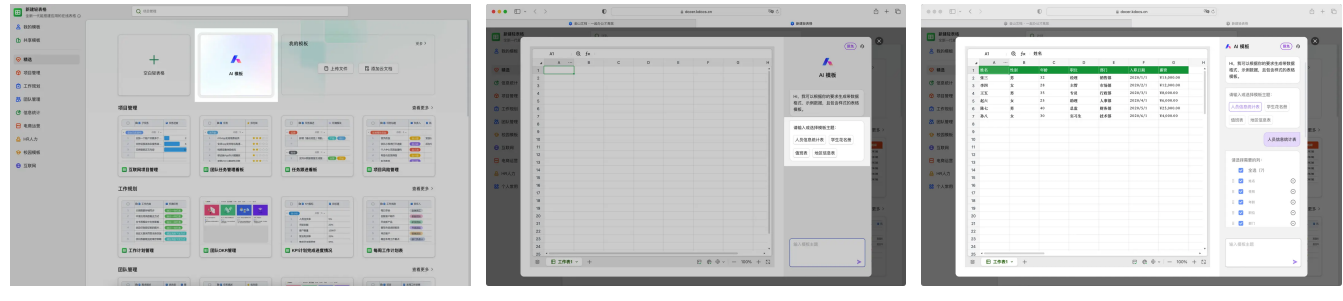

新建时点击「AI 模板」

输入要求/选择模板主题

调整选项,自动生成内容

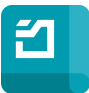

智能表单

适用版本:金山文档小程序

产品介绍:金山办公出品的一款「易用、免费、无广告」的信息收集神器。

金山表单 AI 支持 互动对话和拍照识别 方式,轻松创建出一份符合场景需求的表单。并且还支持 对采集到的 数据深入分析和总结归纳 。

#### 使用入口

进入「金山表单」 微信小程序首页, 点击底部「+」-「通过 WPS AI 新建」

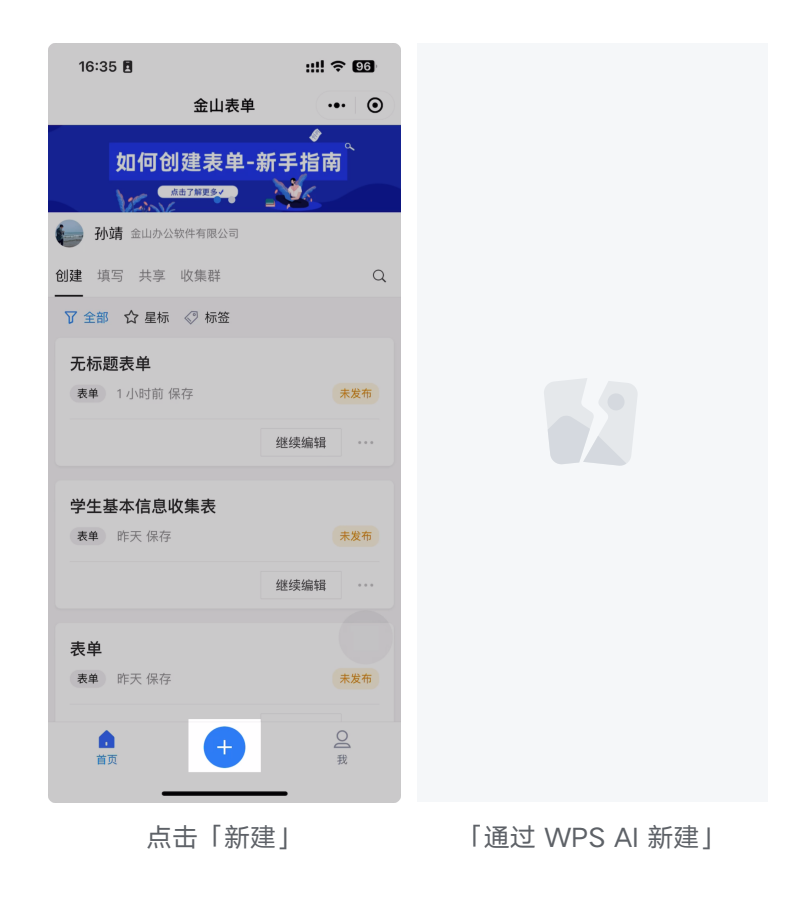

#### 使用场景

场景1:对话创建表单

在创建页面通过文字描述收集需求快速创建表单。

例如:「帮我创建一个学生信息收集表」、「我要收集公司员工的信息」等。如果 WPS AI 觉得描述的需求不够明确,那么 WPS AI 则会继续追问,明确具体需求后,WPS AI 就会为你生成一个可快速使用的收集表单。

| 14:50              |                        | ''' 🔊 🔊      | 14:50  |            | 'ul ≎ I |   |  |
|--------------------|------------------------|--------------|--------|------------|---------|---|--|
| <                  | 金山表单                   | •• •         | <      | 金山表单       |         | C |  |
| \land WPS AI       |                        |              | 🔨 WPS  | AI         |         | ß |  |
|                    |                        |              | (بدر ب |            | + KERA  |   |  |
|                    | 帮我创建一个                 | 学生信息收集表      | 3. 出生  | 生日期        | 日期时间    |   |  |
|                    |                        |              | 4. 身(  | 份证号码       | 身份证号    |   |  |
| 好的,请问这个<br>么举型的学生信 | 学生信息收集表是用<br>息呢? 比如大学生 | 于收集什<br>中学生还 | 5. 手柱  | 机号码        | 手机号     |   |  |
| 是小学生等。             |                        | 1122         | 6. 电   | 子邮箱        | 由『涂笛    |   |  |
|                    |                        |              | 7. 所   | 在学校        | 填空题     |   |  |
| AI生成的内容            | 容仅供参考,可能并              | 不真实准确        | 8. 所有  | 在专业        | 填空题     |   |  |
|                    |                        | 大学生          | 9. 学   |            | 填空题     |   |  |
|                    |                        |              | 10. 家人 | 庭住址        | 地址题     |   |  |
| 已为你生成表单            | ,共15道题,如需要             | 修改请告         | 11. 家/ | 庭电话        | 手机号     |   |  |
| 诉我:                |                        |              | 12. 父: | 亲姓名        | 填空题     |   |  |
| 🚽 大学生信             | 言息收集表                  |              | 13. 父: | 亲职业        | 填空题     |   |  |
| 1. 姓名              |                        | 填空题          | 14. 母員 | 亲姓名        | 填空题     |   |  |
| 2. 性别              |                        | 单选题          | 15. 母; | 亲职业        | 填空题     |   |  |
| 3. 出生日期            | E                      | 日期时间         |        |            |         |   |  |
| 4. 身份证号码           | <u>م</u>               | 身份证号         |        | 预览表单       |         |   |  |
| 5. 手机号码            |                        | 手机号          |        |            |         |   |  |
| 删除部分题目             | 题目描述更口语化               | 重新生成         | 删除部分   | 题目 题目描述更口语 | §化 重新生/ | 成 |  |
| 我能帮你做些             | 什么                     | >            | 我能帮你   | 尔做些什么      |         | > |  |
|                    |                        |              |        |            | _       |   |  |
| 文                  | 字描述创建                  | 圭            |        | 表单预览       | 2       |   |  |

#### 场景2: 拍照转表单

可通过拍照的方式,一键将照片中的表格转换成一个在线收集的表单。

| 15:46      |                           | al 🗢 🔳                                |
|------------|---------------------------|---------------------------------------|
|            | 金山表单                      | ••• •                                 |
|            |                           | ß                                     |
|            |                           |                                       |
|            |                           |                                       |
|            | WPS AI                    | B                                     |
| 成同         | 表单 考                      | <b>试智能出题</b><br><sup>[]料,准确高效出题</sup> |
| ľ          | _                         |                                       |
| 用 AI<br>我会 | 极速创建,请告诉我你<br>全尽我所能为你提供帮助 | 需要收集<br>b。                            |
|            |                           |                                       |
|            |                           |                                       |
|            |                           |                                       |
|            |                           |                                       |
|            |                           |                                       |
| 生信息收集      | 表 食堂调研问卷                  | 公司应聘申请表                               |
| 能帮你做       | 些什么                       | >                                     |
| ŧ          | 「拍照生成素                    | 表单                                    |

即使拍照的表格已填入内容也不用担心,WPS AI 会智能的识别出表头内容部分,并且将表头中的内容转换成对应的表单字段类型。

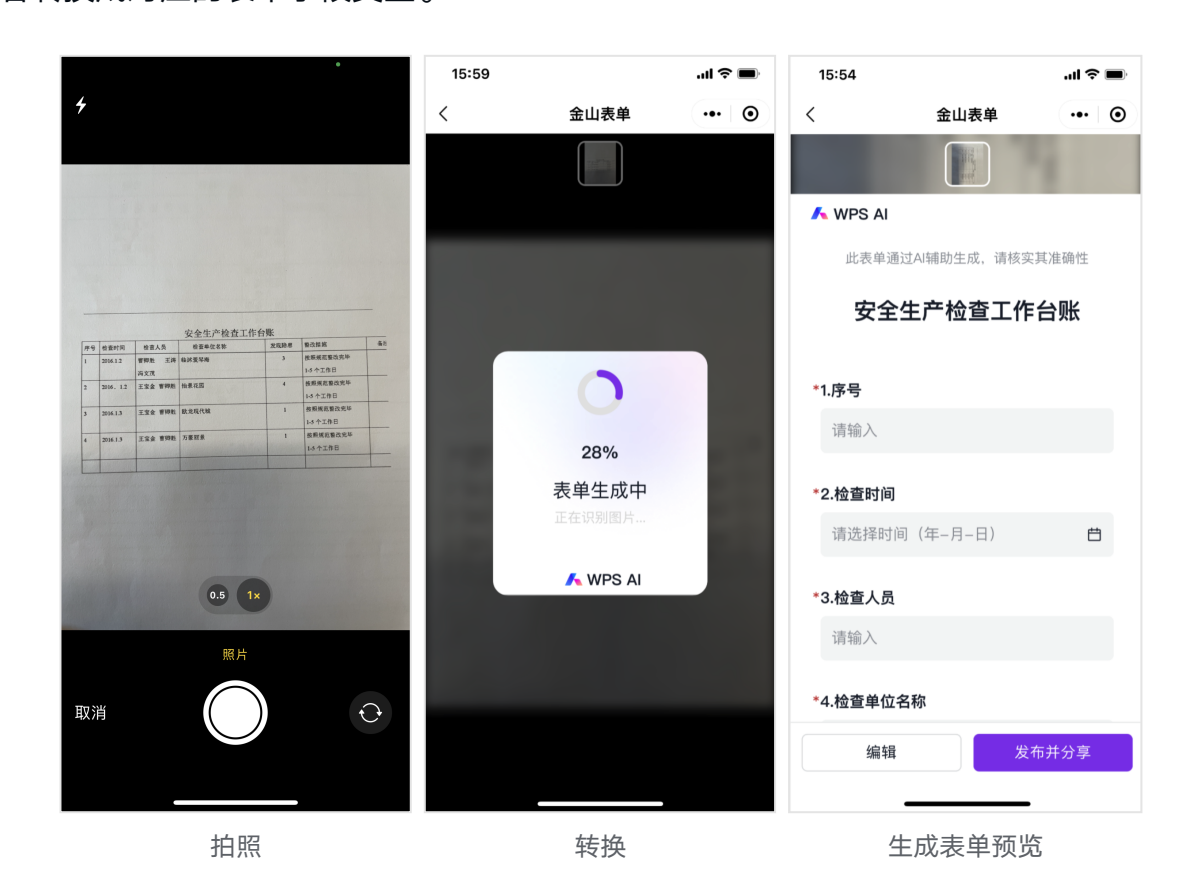

当你的表单收集答卷数量大于 30 条, 会有 WPS AI 数据洞察功能模块。数据洞察报告 能力能够根据表单结果, 生成包含洞察摘要、数据描述、结果解释、结论建议等内容的分析。

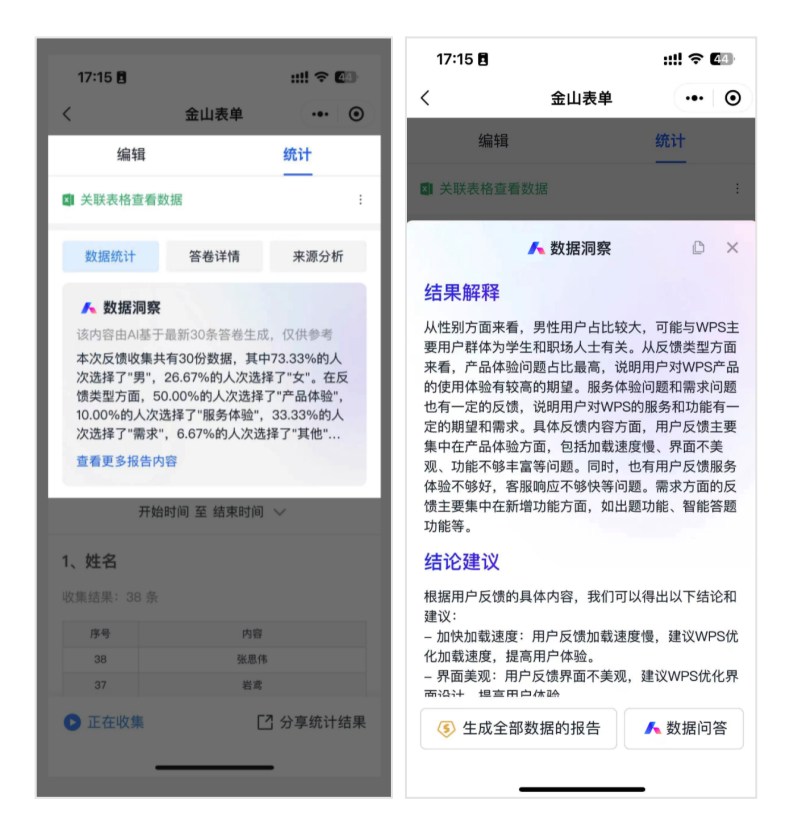

数据问答 能力则可以通过数据问答方式辅助做数据分析,让它来回答表单内容中任何你想要了 解的问题 。

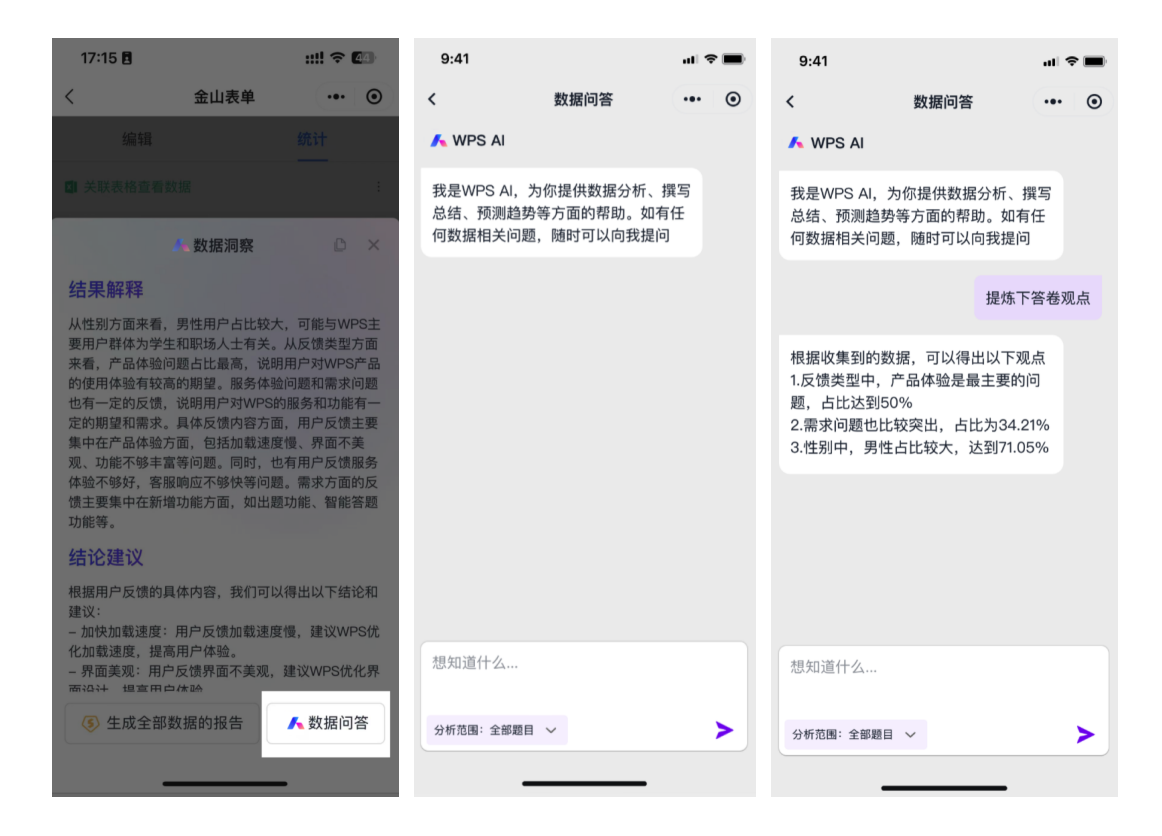

#### 场景4: 自动出题

尚未开放体验,请期待后续更新

支持将教学资料、培训材料等文档(目前仅支持智能文档类型)内容上传后,智能生成对应的 考试题目。生成完成后可发布并分享给员工、学生在线考试,并支持自动统计分数。

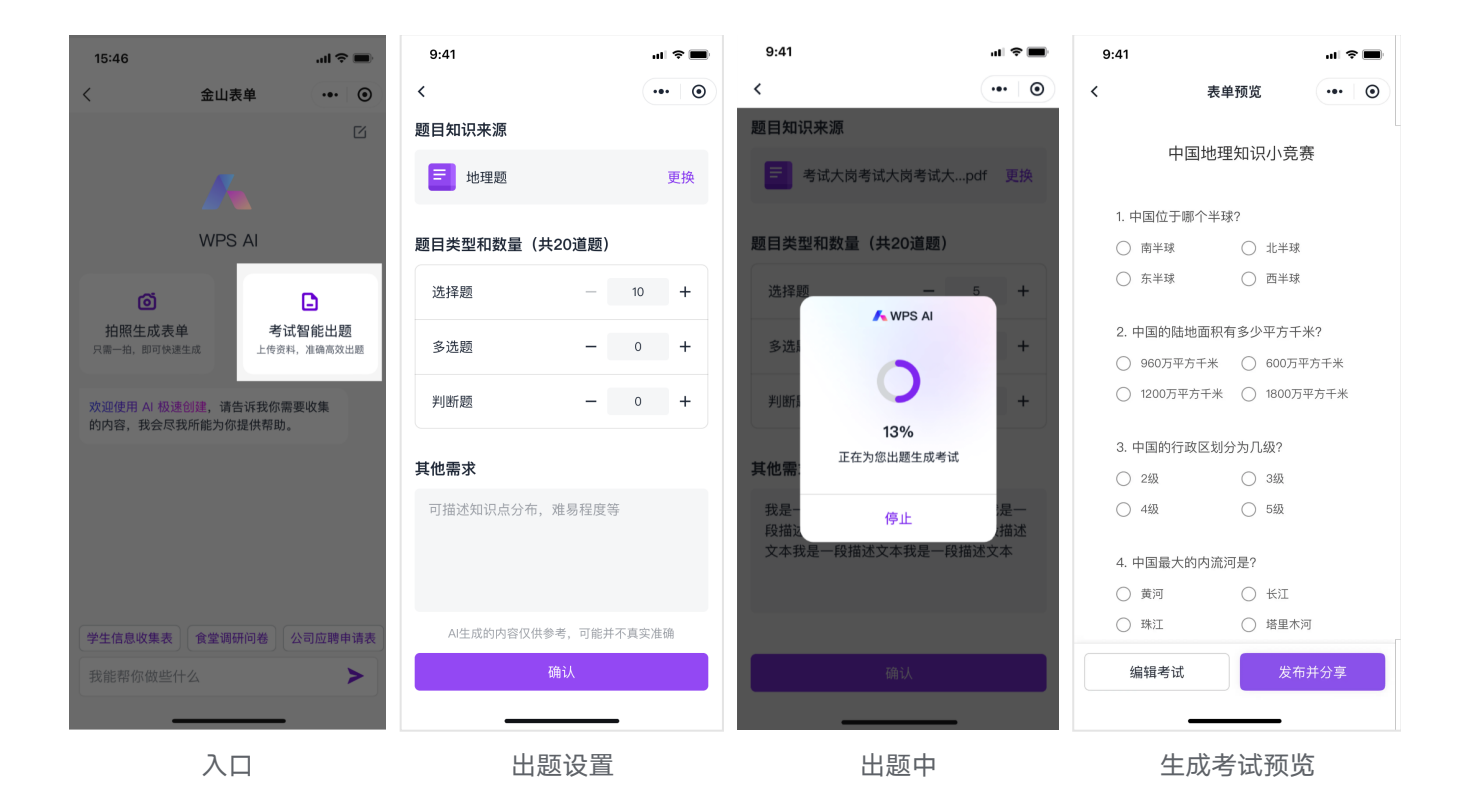

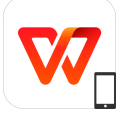

## WPS移动端

适用版本: WPS安卓APP 支持能力: 文字、PDF、轻文档

WPS移动端 WPS AI 目前支持文字、PDF、轻文档、随手拍,能帮助你在手机上高效创作、高效阅读(支持语音交互),让移动办公更轻松。

## 使用入口

1. 文字(移动): 可通过以下 3 种方式唤起 WPS AI:

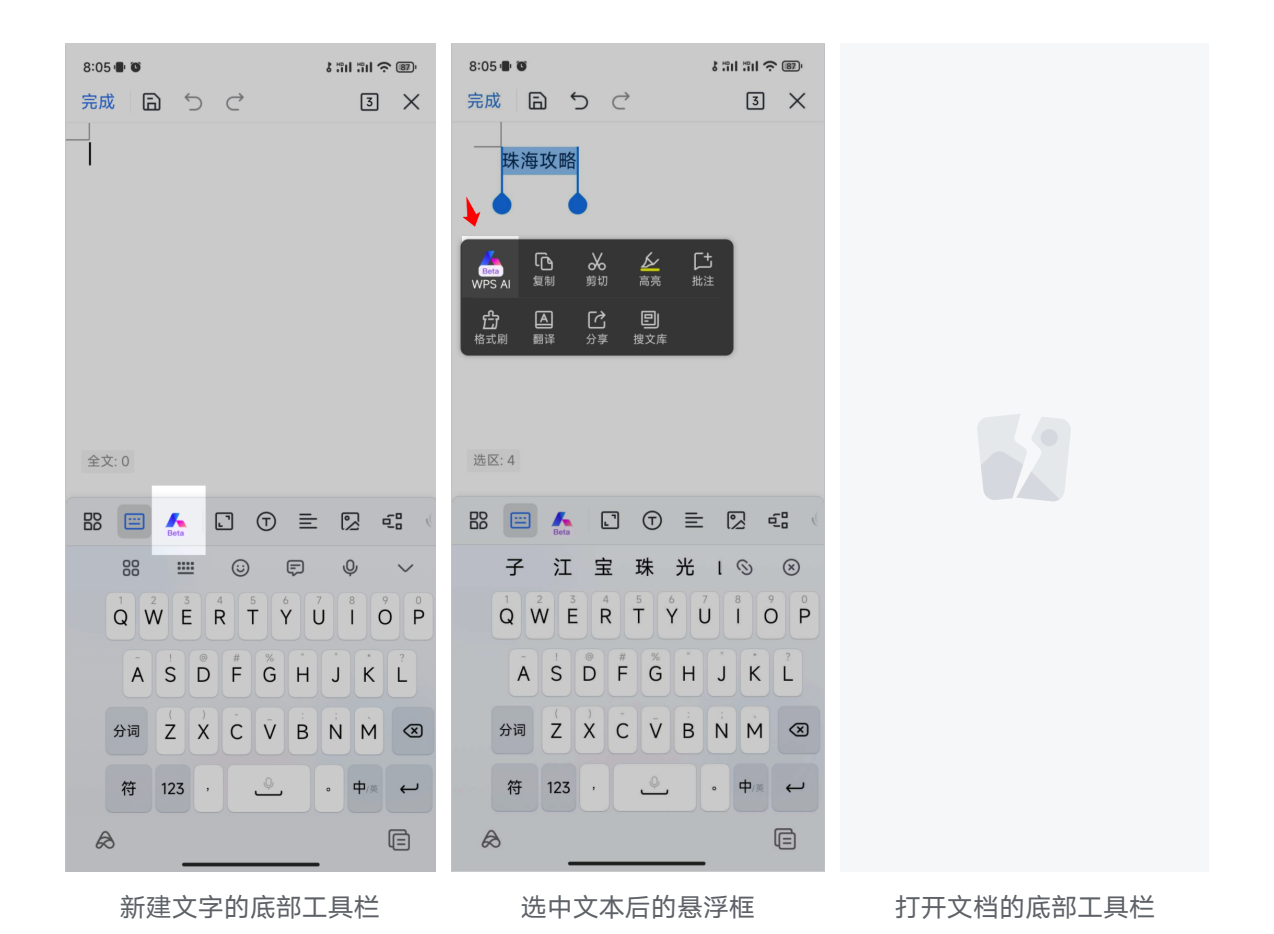

2. PDF(移动):打开 PDF 文档后,点击文档底部的「使用 AI 洞察进行阅读」或右下角的 AI 按钮。

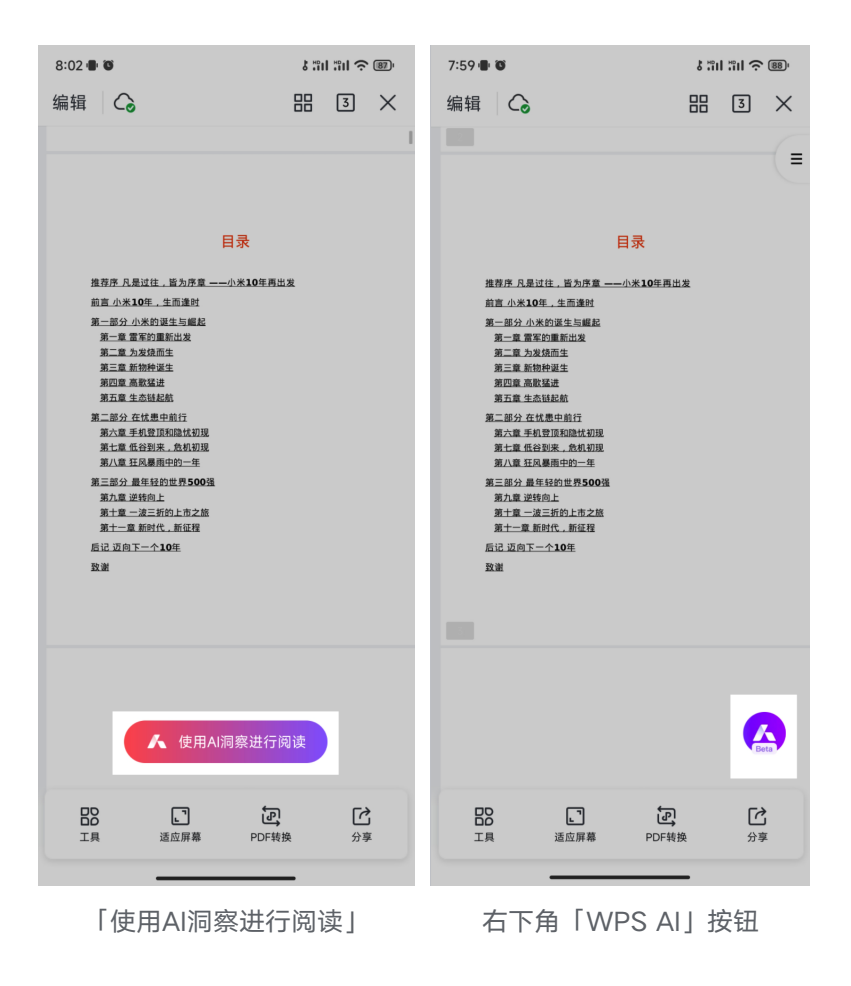

3. 智能文档: 在首页点击「新建」—「智能文档」, 在左下角选择「WPS AI」

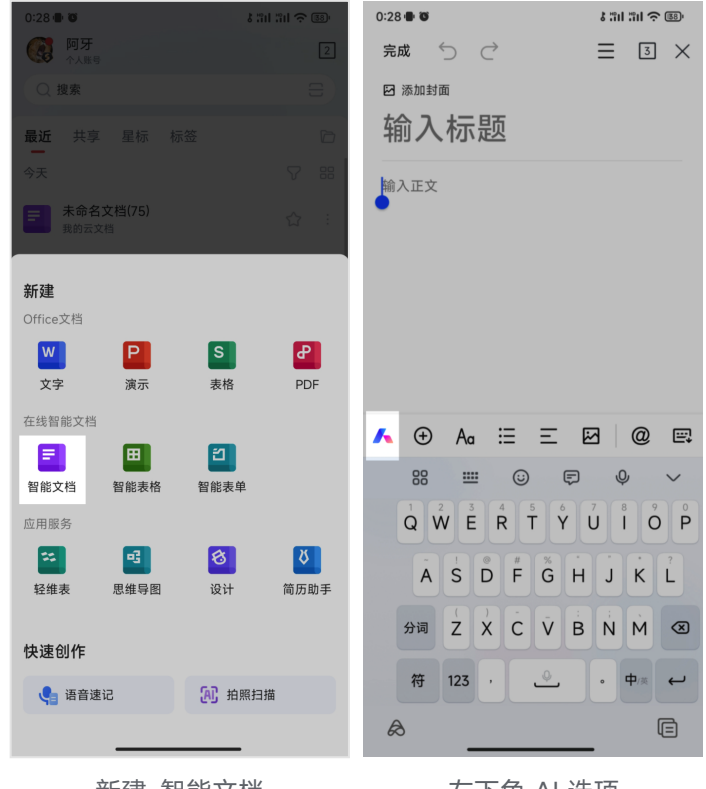

新建-智能文档

左下角 AI 选项

4. AI 随手拍:在首页点击「新建」—「拍照扫描」,选择「AI 随手拍」拍摄照片后,点击下 一步和洞察

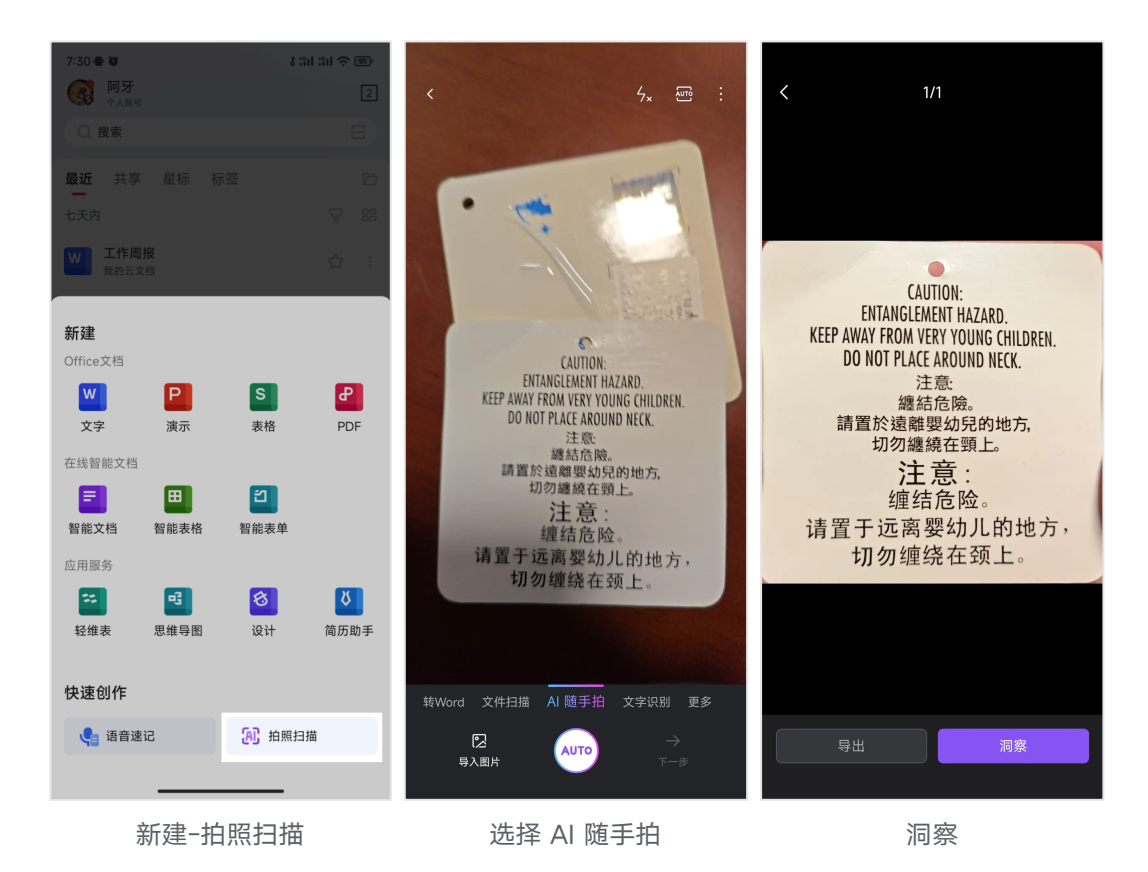

#### 使用场景

#### 场景1:内容生成

适用: 文字、智能文档

根据需要创作的方向,选择匹配的主题。如选择请假条 , 输入或语音录入关键词之后, WPS AI 便会生成带格式的内容。文字组件还支持「语音交互」创作, 说出你想创作的方向, WPS AI 帮你快速成文。

| 8:20 ● Ø 3 Til Til 字 画)<br>完成 📄 つ ご 3 🗙                                   | 8:19● ¥ は 計 記 全 (B)<br>完成 日 つ ご 3 ×                                                                                                    | 8:20     8:20     6     6     6     6       完成     日、り、ご、図、X                                                                    |
|---------------------------------------------------------------------------|----------------------------------------------------------------------------------------------------|----------------------------------------------------------------------------------------------------|
|                                                                           |                                                                                                    | 尊敬的老师,<br>我写此信是为了向您请假。因为我在6月6日不<br>幸感冒发烧,需要卧床休息,以便尽快恢复健康。<br>我明治在病愈后及时补上落下的课程。我非常感<br>谢您的理解和支持,期待尽快恢复并回到课堂。<br>谢谢。<br>敬上,[您的名字] |
| K WPS AI (BEER X                                                          | < 请假条 IBER ×            @AI 绘老师写请假备 时间是6日6日 原因是感冒                                                                                       | く WPS AI 回転 ×                                                                                                    |
| @AI 写点什么                                                                  | 友焼                                                                                                    | דו אישועאנטן נתמבאבעניין אין פיייציס אן דריז נעאע ביי                                                                           |
| <ul> <li>✓ 撰写 更多 &gt;</li> <li>演讲稿 心得体会 待办事项</li> <li>报告 总结 申请</li> </ul> | 尊敬的老师,<br>我写此信是为了向您请假。因为我在6月6日不幸感<br>冒发烧,需要B床休息,以便尽快恢复健康,我明白<br>这可能会影响到我的学习进度,但我会尽我所能在病<br>愈后及时补上落下的课程,我非常感谢您的理解和支持,期待尽快恢复并回到课堂。<br>谢谢。 |                                                                                                    |
| 写点诗                                                                       | 敬上,[您的名字]                                                                                                    |                                                                                                    |
| 说点什么                                                                      | ★闭 □ 插入 :                                                                                                    | <ul> <li>松开发送</li> </ul>                                                                                                    |
|                                                                           | 输入创作方向                                                                                                    | 文字组件的语音交互                                                                                                    |

## 场景2:长文辅助阅读

适用: 文字、PDF

手机打开 Doc、PDF 文档, WPS AI 能够快速归纳并总结出重点信息, 同时还支持外文文档、 快速搜索定位文档重点内容和关键词, 让你能够轻松高效阅读论文、报告、合同、书籍等等。

例如:打开一份双语合同,在问答选项卡,能自动分析推荐快速理解合同的问题,当然你 也可以自己提出问题(所有答案均可溯源至原文)。

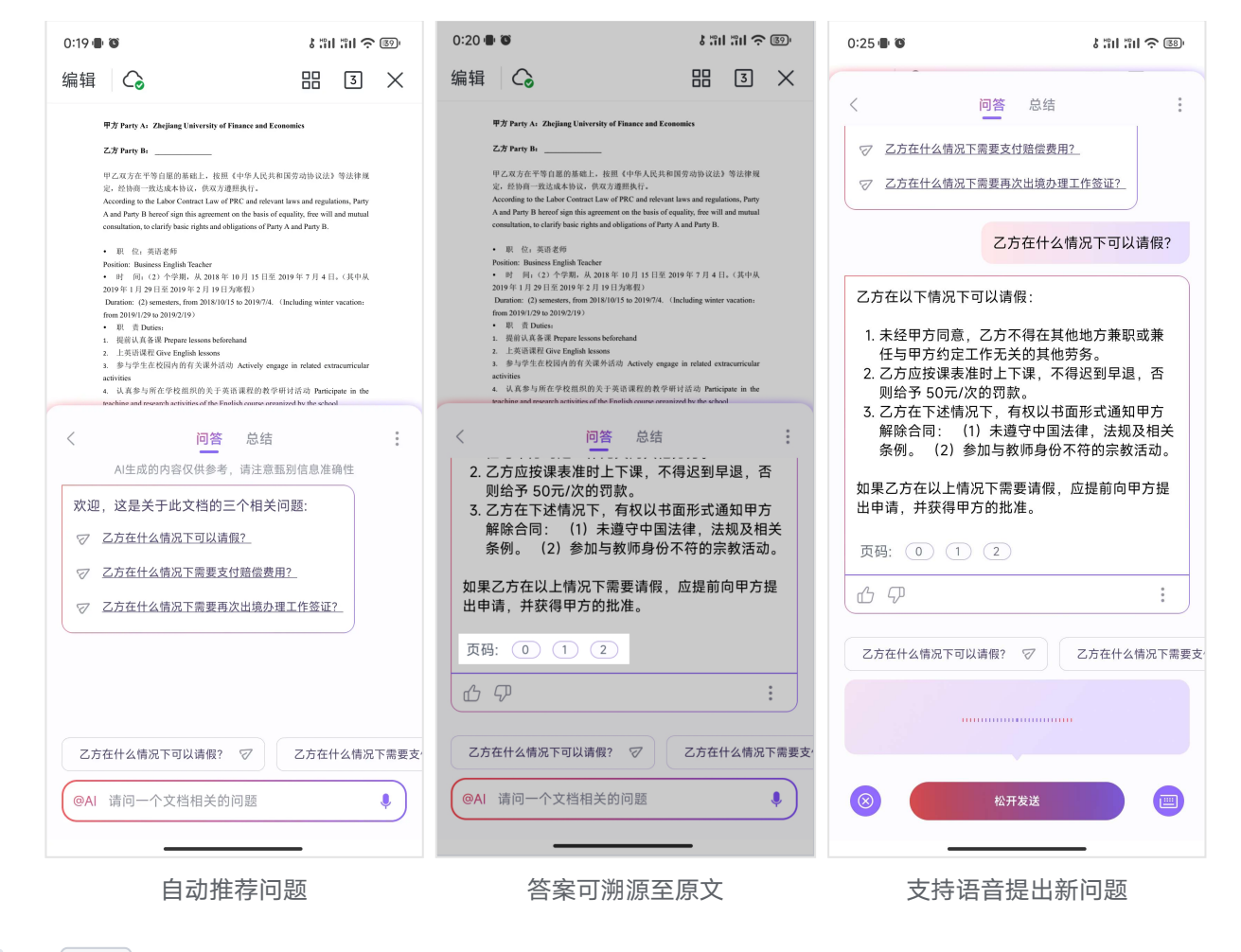

在总结选项卡,WPS AI则会辅助梳理合同结构,帮你快速总结重点。

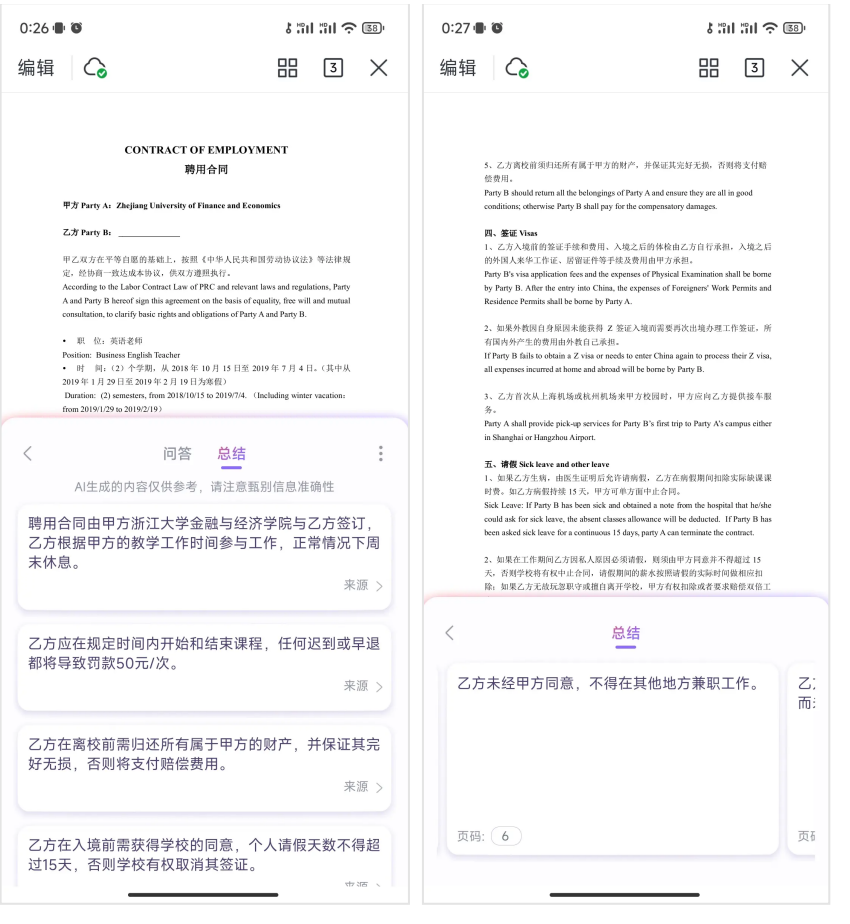

总结要点

支持溯源至原文

#### 场景3:拍摄照片/打印稿,信息提炼

开会或上课时,放映 PPT 的重点内容一闪而过、来不及总结?用 AI 随手拍一下,WPS AI 会帮你快速分析解答。即便是外文文档、有读不懂的词、看不清的文件,WPS AI 也能读懂语 义,轻松识别。

例如: 拍摄一份数页的纸质合同,可以向 WPS AI 询问合同的注意事项,比如合同主体甲乙 方是谁,合同金额多少。遇到「承包契约」、「缔结」这类陌生的词汇,也可以直接向 WPS AI 提问。

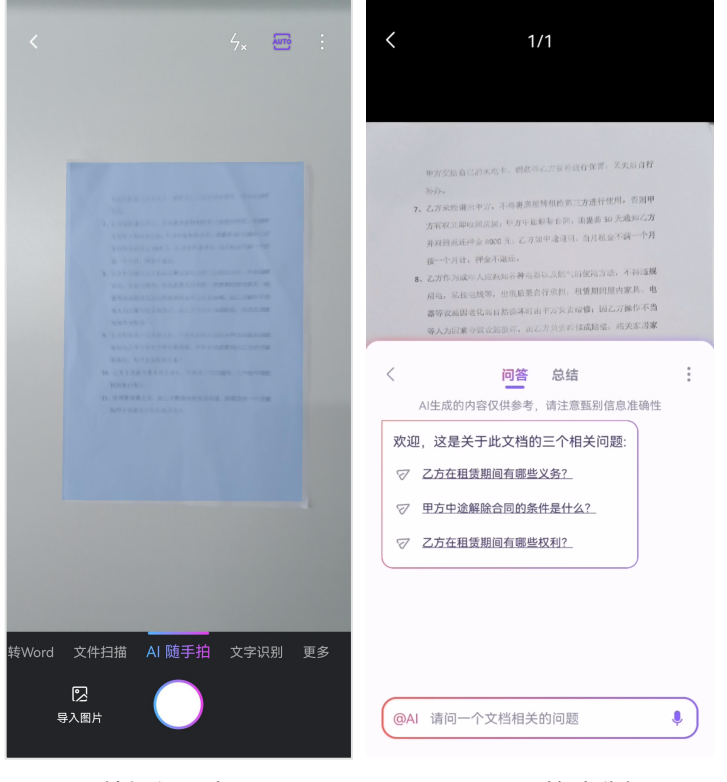

拍摄纸质合同

WPS AI 快速分析

## 未来更新

金山办公各个产品的 AI 能力还会持续优化更新, 敬请期待。

## 常见问题答疑

👉 WPS AI 体验 - 常见问题答疑

内容来自WPS官方,交流可加微信xtt202112

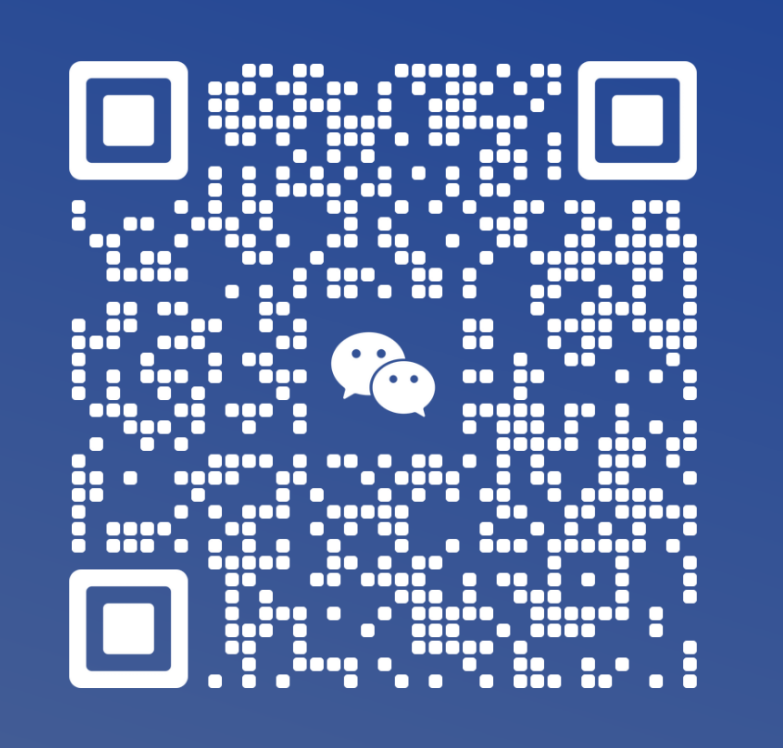

扫一扫上面的二维码图案,加我为朋友。